tyco

Electronics

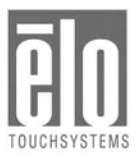

# *Elo Entuitive Touchcomputer User Guide*

Elo Entuitive ESY1525L/ESY1527L Touchcomputer Series

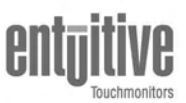

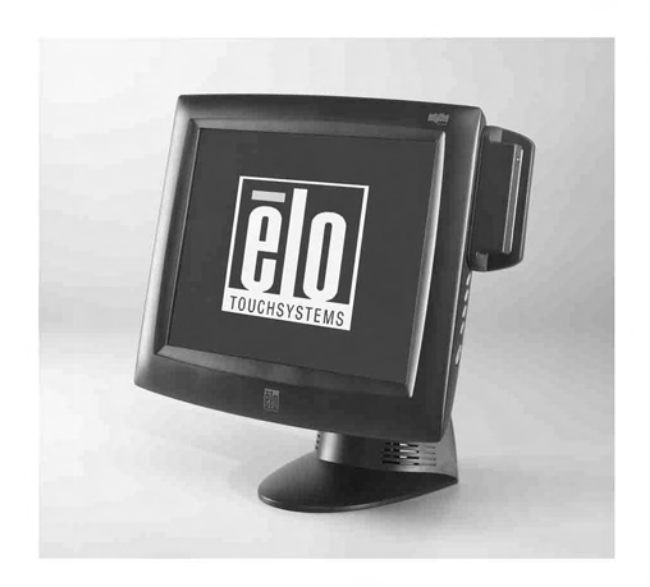

Revision D

# Elo Entuitive Touchmonitor User Guide

**15" LCD Desktop Touchcomputer** 

ESY1525L/ESY1527L Touchcomputer Series

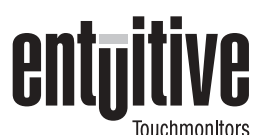

# **Revision D**

P/N 008594

Elo TouchSystems, Inc.

1-800-ELOTOUCH www.elotouch.com

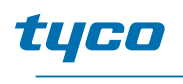

Electronics

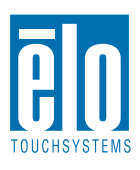

### Copyright © 2004 Elo TouchSystems Inc. All Rights Reserved.

No part of this publication may be reproduced, transmitted, transcribed, stored in a retrieval system, or translated into any language or computer language, in any form or by any means, including, but not limited to, electronic, magnetic, optical, chemical, manual, or otherwise without prior written permission of Elo TouchSystems.

### Disclaimer

The information in this document is subject to change without notice. Elo TouchSystems makes no representations or warranties with respect to the contents hereof, and specifically disclaims any implied warranties of merchantability or fitness for a particular purpose. Elo TouchSystems reserves the right to revise this publication and to make changes from time to time in the content hereof without obligation of Elo TouchSystems to notify any person of such revisions or changes.

### **Trademark Acknowledgments**

IntelliTouch, SecureTouch, AccuTouch, Entuitive, and MonitorMouse are trademarks of Elo TouchSystems, Inc.

Other product names mentioned herein may be trademarks or registered trademarks of their respective companies. Elo TouchSystems claims no interest in trademarks other than its own.

# **Table of Contents**

| Chapter 1                           |
|-------------------------------------|
| Introduction 1                      |
| Precautions                         |
| About the Product                   |
| Operating System                    |
| Windows XP Pro and 2000 Pro         |
| Windows CE .Net Ver4.2              |
| Customer Display                    |
| Magnetic Stripe Reader (MSR)        |
| Touchscreen                         |
| Drivers                             |
| External Connections and Upgrades 3 |
| External Connections                |
| Wireless Network Capabilities       |
| CD/DVD Drives                       |
| Wired Network Connections           |
| Hard Drive for CE.Net Ver4.2        |
| Mouse                               |
| Keyboard                            |
| Upgrades and Changes                |
| Accessory Kit                       |
| Models                              |

# Chapter 2

| Touc | hcomputer  | Setup |
|------|------------|-------|
| 1040 | noon pator | ootup |

| Touchcomputer Setup                       | 9   |
|-------------------------------------------|-----|
| Initial Turn On and Software Registration | . 9 |
| Touchcomputer Operating System Setup      | 9   |
| License Agreement                         | . 9 |
| Product Key                               | . 9 |
| Network Settings                          | . 9 |
| Performing Final Tasks                    | . 9 |
| Computer Reboots                          | 10  |
| Testing Pre-installed Devices             | 10  |
| Customer Display Testing                  | 10  |
| Keyboard Card Reader Testing              | 10  |
| USB Card Reader Testing                   | 10  |
|                                           | 10  |
| Power.                                    | 11  |
| Power and OSD Lock Out                    | 12  |
| Technical Assistance.                     | 12  |
| Using the Touchcomputer.                  | 12  |
| Using the Web                             | 12  |
| Using the Phone                           | 12  |

# Chapter 3

| Safety/Servicing the Touchcomputer          | 13 |
|---------------------------------------------|----|
| Chapter 4<br>Technical Description          | 15 |
| Block Diagram                               | 15 |
| Computer Specifications                     | 22 |
| Processor                                   | 22 |
| Memory                                      | 22 |
| Green Function                              | 22 |
| Audio Function                              | 22 |
| Operating System                            | 22 |
| Ports                                       | 22 |
| Real Time Clock                             | 23 |
| Windows CE.Net Ver4.2 Board Support Package | 23 |
| Panel Connectors                            | 23 |
| Display                                     | 24 |
| Touchscreen Assembly                        | 25 |
| External 12 VDC Power Supply.               | 25 |
| Stand                                       | 25 |
| Customer Display                            | 26 |
| Optical Parameters                          | 26 |
| USB MSR                                     | 26 |
| Specifications                              | 27 |

# Chapter 5

| Touchcomputer Component Layout | 29 |
|--------------------------------|----|
| Touchcomputer Assembly         | 30 |
| Touchcomputer Exploded View    | 31 |

# Chapter 6

| Components                          | 33 |
|-------------------------------------|----|
| External 12 VDC Power Supply        | 33 |
| Memory and Hard Drive Options       | 33 |
| Windows 2000 Pro and Windows XP Pro | 33 |
| Windows CE.Net Ver4.2               | 33 |
| Cables                              | 34 |
| External Cables                     | 34 |
| Chapter 7                           |    |

| Environmental Requirements | 35 |
|----------------------------|----|
| Temperature Ranges         | 35 |
| Humidity                   | 35 |

| Altitude Warranty | <br> | • | • • | • • | • | <br>• | • | • | • | . 35<br><b>37</b> |
|-------------------|------|---|-----|-----|---|-------|---|---|---|-------------------|
| Index 39          |      |   |     |     |   |       |   |   |   |                   |

C H A P T E R

# INTRODUCTION

Congratulations on your purchase of an Elo TouchSystems Entuitive **Touchcomputer**. This manual is to help you operate and maintain the **Touchcomputer**.

# Precautions

Follow all warnings, precautions and maintenance as recommended in this user's manual to maximize the life of your unit. See Appendix B for more information on touchmonitor safety.

# About the Product

Your LCD Desktop **Touchcomputer** is a 15" XGA TFT color display with the following features:

The **Touchcomputer** consists of a 15 inch LCD monitor and a computer in a package approximately the size of a monitor. The **Touchcomputer** is capable of running Windows CE.**Net Ver4.2**, Windows 2000 **Pro** and Windows XP **Pro depending on how the Touchcomputer** is configured and the options the user selects. The Touchcomputer consists of an LCD main display with a touchscreen, a backlight inverter, a touch controller, speakers, and a mother board. The **Touchcomputer** also includes an external 12 VDC power Supply, a stand, a chassis and case, and internal and external cables. The **Touchcomputer** provides an optional Magnetic Stripe Reader and an optional Customer Display. The **Touchcomputer** does not come with a keyboard or a Mouse, but it does provide external ports to add them. The **Touchcomputer** has on screen touch to use as a

mouse and an on screen keyboard to take the place of an external keyboard. The **Touchcomputer** provides the following options.

# **Operating System**

A selection of operating systems can be made between Windows CE.Net Ver4.2, Windows XP Pro or Windows 2000 Pro.

# Windows XP Pro and 2000 Pro

When Windows XP **Pro** and Windows 2000 **Pro** are selected, the **Touchcomputer will** have a 20 GB or greater hard drive and 256 MB of SDRAM. The **Touchcomputer** will boot from the hard drive, which contains the operating **system. No compact** Flash will be provided.

# Windows CE.Net Ver4.2

When Windows CE.Net Ver4.2 is selected as the operating system, the Touchcomputer will boot from the onboard 64MB of compact flash. The Touchcomputer will include 256MB of SDRAM. No hard drive will be provided.

# **Customer Display**

An optional serial customer display can be selected. No applications software is provided for the Customer Display. A test program is provided to verify the Customer Display is operating properly.

# Magnetic Stripe Reader (MSR)

A USB HID (not available in Windows CE.**Net Ver4.2**) or USB Keyboard Emulation MSR can be selected. No applications software is provided for the MSR. A test program is provided to verify the MSR is operating properly.

# Touchscreen

AccuTouch or IntelliTouch touchscreens may be selected with a USB interface. No applications software is provided for the touchscreen. A test program is provided to verify the touchscreen is operating properly.

## Drivers

Drivers and test programs will be provided with each system to operate all options selected.

# **External Connections and Upgrades**

The following drawing shows the **Touchcomputer** External connector panel. This panel of connectors is used by the user to make external connections to the **Touchcomputer**. No external connections, other than power, are needed for the **Touchcomputer** to operate.

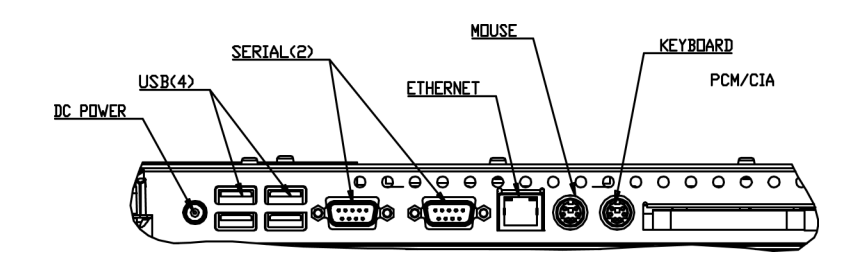

# **External Connections**

Using these external connections, the following capabilities can be provided to the **Touchcomputer** by the user:

# **Wireless Network Capabilities**

Wireless network capabilities can be provided via a wireless card added to the PCMCIA slot.

# **CD/DVD Drives**

CD/DVD drives can be added using the external USB inputs.

# **Wired Network Connections**

Wired network connections including internet can be made using the Ethernet input.

# Hard Drive for CE Version

A hard drive for the CE version of the **Touchcomputer** can be added using the USB inputs **or HD can be added internally**.

# Mouse

A mouse can be added using the mouse port.

# Keyboard

• A keyboard can be added using the keyboard port.

# **Upgrades and Changes**

A laptop type hard drive (2.5") can be added internally to the CE version of the **Touchcomputer**.

- SDRAM can be increased from the standard 256 M to 512 M
- Compact Flash can be added (through the compact flash door in the back of the **Touchcomputer**) to the **Touchcomputer** on Windows XP **Pro** and **Windows** 2000 **Pro Touchcomputers**.
- Customer Displays and Magnetic Stripe Readers can added to any **Touchcomputer.**
- Operating System changes between Windows XP **Pro** and Windows 2000 **Pro can** be made by loading the proper operating system on the internal hard drive.
- Operating system changes between either Windows 2000 **Pro** and Windows XP **Pro** to Windows CE.**Net Ver4.2** can be made by adding Compact Flash **with the** appropriate image and booting from the compact flash.
- Operating system changes from Windows CE.Net Ver4.2 to either Windows XP Pro or Windows 2000 Pro can be made by adding an internal or external hard drive with the new operating system loaded.

# Accessory Kit

An accessory kit will be provided with each monitor. The accessory kit provides the following:

- Touch Tool CD-The touchtool CD contains the drivers and manual for EloTouch touchscreen products. The touch drivers will come loaded with the **Touchcomputer**. These drivers are provided if the operating system needs to **be** reloaded.
- Touchcomputer CD-The Touchcomputer CD contains the drivers for devices used with the Touchcomputer, a copy of the Touchcomputer Users Guide, test programs to test the Touchcomputer, a copy of the My-T-Touch software, a copy of the Windows CE.Net Ver4.2 image. These are only needed if the operating system needs to be reloaded. A Board support Package (BSP) for Windows CE.Net Ver4.2 is included for creating customers own image. See the BSP notes and directions on the CD. See section 4.2.8 for a description of the BSP.
- Quick Install Guide-Shows pictorially how to operate the **Touchcomputer**.

- US Power Cable
- European Power Cable
- Power Brick
- Applicable Operating System CD
- Windows 2000 Pro
- Windows XP Pro
- No CD is provided for Windows CE.Net Ver4.2 (but the image is on the Touchcomputer CD.)
- No serial or USB cables are provided

# Models

The **Touchcomputer** is available in the following models. A key at the end of **the** model list explains the options.

| E08919-000 | ESY1525L-7UWA-1-CE      |
|------------|-------------------------|
| F00839-000 | ESY1525L-7UWA-1-CE-C1   |
| C63175-000 | ESY1525L-8UWA-1-CE      |
| E73369-000 | ESY1525L-8UWA-1-CE-M3   |
| E36798-000 | ESY1525L-8UWA-1-CE-C1   |
| A78783-000 | ESY1525L-8UWA-1-CE-M3C1 |
|            |                         |
| C32392-000 | ESY1525L-7UWA-1-XP      |
| A82367-000 | ESY1525L-7UWA-1-XP-C1   |
| D37281-000 | ESY1525L-8UWA-1-XP      |
| D58125-000 | ESY1525L-8UWA-1-XP-M2   |
| D61906-000 | ESY1525L-8UWA-1-XP-M3   |
| C94408-000 | ESY1525L-8UWA-1-XP-M2C1 |
| E21843-000 | ESY1525L-8UWA-1-XP-M3C1 |
|            |                         |
| F95046-000 | ESY1525L-7UWA-1-2K      |
| A88088-000 | ESY1525L-7UWA-1-2K-C1   |
| C04515-000 | ESY1525L-8UWA-1-2K      |
| F84197-000 | ESY1525L-8UWA-1-2K-M2   |
| C48832-000 | ESY1525L-8UWA-1-2K-M3   |
| A84590-000 | ESY1525L-8UWA-1-2K-M2C1 |
| F83851-000 | ESY1525L-8UWA-1-2K-M3C1 |
|            |                         |

Key

PIP Description Key

ESY = Elo System

15 = 15 Inch Display

25 = Desktop cabinetry (In grey plastics only)

L = LCD

7 = AccuTouch

8 = IntelliTouch

S = Serial controller

U = USB controller

W = Worldwide agencies

A = Revision number

1 = Antiglare glass

Mx = MSR unit

x = 2 = MSR USB HID

x = 3 = MSR USB Keyboard Emulation

Cx = Customer Display x = 1 = Serial Customer Display

CE = Windows CE.Net 4.2 Pro+

Xp = Windows Xp Pro

2K = Windows 2000 Pro

1-8 Elo Entuitive Touchmonitor User Guide

# 

# **Touchcomputer SETUP**

# Initial Turn On and Software Registration

# **Touchcomputer Operating System Setup**

The initial setup of the Windows operating system takes approximately 5-10 minutes. Additional time may be needed depending on computers hardware configuration and connected devices. To setup the Windows OS for you computer, turn on your computer and follow the instructions on the screen. The **Touchcomputer** should be connected to a network providing an internet connection. It is possible to register Windows over the telephone.

# **License Agreement**

- Click "I accept this agreement"
- Click "Next"

# **Product Key**

- Type in the 25 character product code located on the back of the unit.
- Click "Next"

# **Network Settings**

• Wait for windows to configure network settings.

# **Performing Final Tasks**

• Wait for windows to configure network settings.

# **Computer Reboots**

• Wait for computer to reboot and finally boot up to the desktop.

# **Testing Pre-installed Devices**

**Touchcomputer** come pre installed with several different hardware options. To test these options, click on the following icons on the Windows toolbar on the bottom right of the computer. You may also use the desktop icons.

# **Customer Display Testing**

- Click on the "CD" icon.
- The customer display should change, now displaying the text "Elo TouchSystems Customer Display".

# **Keyboard Card Reader Testing**

- Click on the "KCR" icon.
- Click on scan button
- Scan a credit card ensure data scanned correctly by seeing applicable information on all three tracks from the credit card.

# **USB Card Reader Testing**

- Click on the "UCR" icon
- Click on scan button
- Scan a credit card ensure data scanned correctly by seeing applicable information on all three tracks from the credit card.

# Controls

There are two controls to operate the **Touchcomputer**. There is a brightness control and a volume control. To increase the brightness, press switch 3. To decrease brightness, press switch 4. To increase the volume, press switch 1. To decrease volume, press switch 2.

# **Touchcomputer Controls**

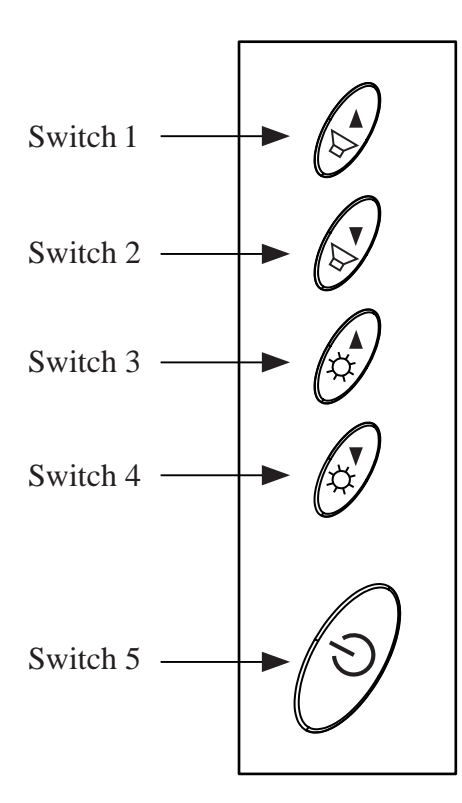

# Power

To turn power off, press and hold switch 5. To turn on press and hold switch 5 then shut down. To do a hard shutdown, press and hold switch 5. To turn power on, press the power button once.

# Power and OSD Lock Out

Normally the 5 switches on the side of the monitor depicted in the figure in the controls section control power, brightness and volume. The power switch can be made not to operate by activating the power lockout function. The brightness and volume adjustment can be made not to operate by activing the OSD lockout function. The OSD lockout function can be a activate by simultaneously pressing Switch 1 and Switch 2. The power lockout function can be activated by simultaneously pressing Switch 1 and Switch 3. When the switches are pressed, OSD lock or power lock will appear. The power lockout state can be set by releasing Switch 1 and Switch 3 in the desired state of power lock or power unlock.

The OSD lockout state can be set by releasing Switch 1 and 2 in the desired state of OSD lock or OSD unlock.

# **Technical Assistance**

There are three methods to obtain contact information for technical assistance on the **Touchcomputer**.

- Touchcomputer itself
- the Web
- telephone

These methods are described below.

# Using the Touchcomputer

You can access the support information by going to the System Properties and clicking on the "Support Information" button. You can get to get to System Properties by either of the following methods:

- Right click "My Computer" and choose "Properties"
- Click on the "Start Button" and select "control panel" and double click on the "System" icon.

# Using the Web

www.elotouch.com/support/default.asp

# **Using the Phone**

Call toll-free 1-800-557-1458

# C H A P T E R

# SAFETY/SERVICING THE Touchcomputer

When servicing the computer perform the following:

- Perform an orderly shutdown using the operating system menu.
- Shut down the **Touchcomputer** and remove all external cables.
- When opening the **Touchcomputer**, periodically touch any metal parts of the **Touchcomputer**, such as metal portions of the case or connector shells on the monitor.
- Handle components and cards with care. Do not touch components on the cards. When adding memory, hold it by the edges, not contacts.

3-14 Elo Entuitive Touchmonitor User Guide

# CHAPTER

# **TECHNICAL DESCRIPTION**

# **Block Diagram**

The block diagram of the **Touchcomputer** is shown below:

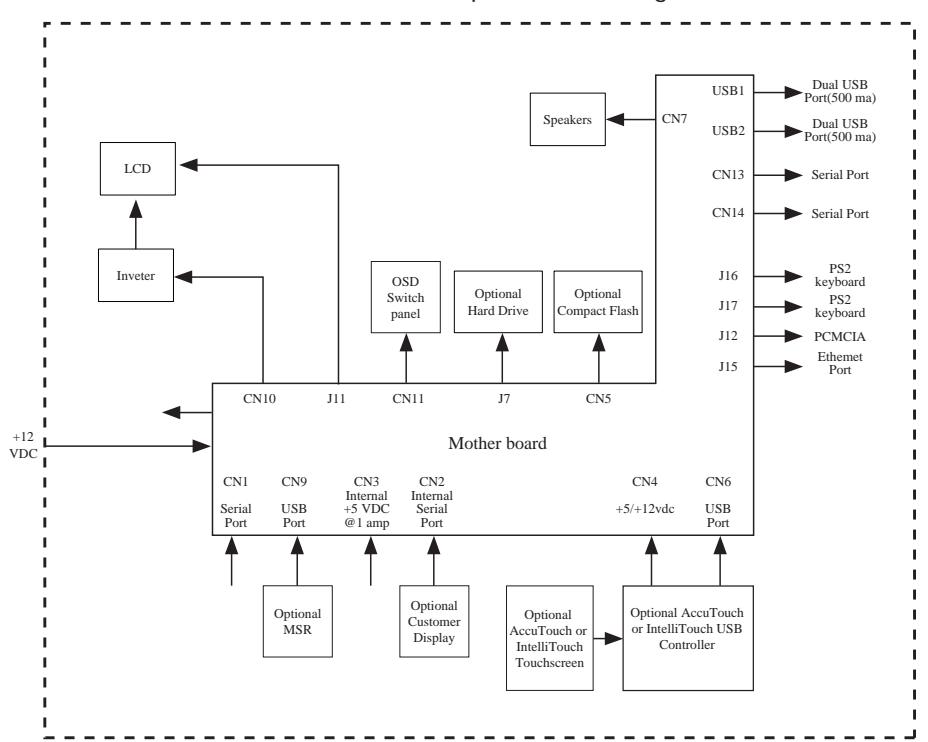

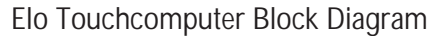

# Mother Board Block Diagram

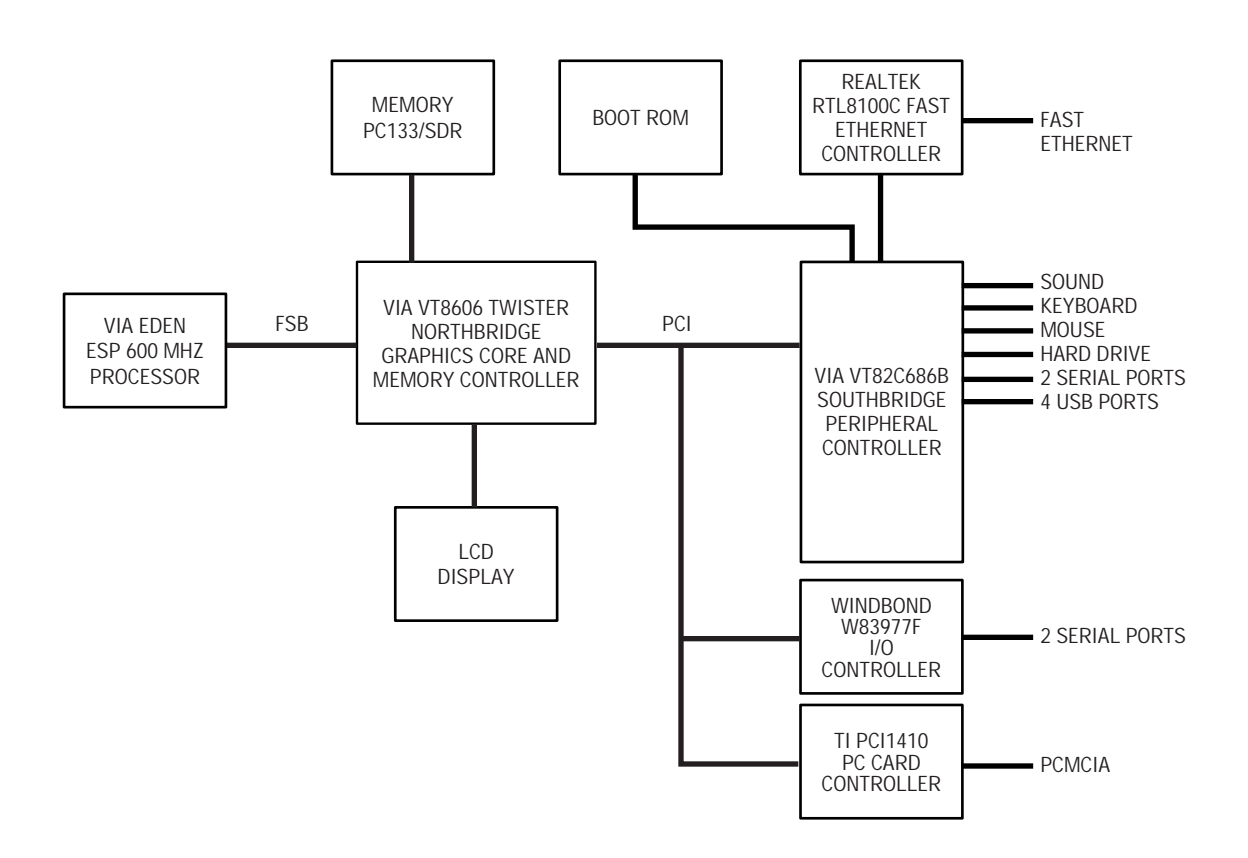

4-16 Elo Entuitive Touchmonitor User Guide

# **Connectors on Mother Board**

The connectors on mother board allows you to connect external devices such as keyboard, floppy disk drives, hard disk drives, printers, etc. The following table lists the connectors on mother board and their respective functions.

### **Connector Locations on Mother Board**

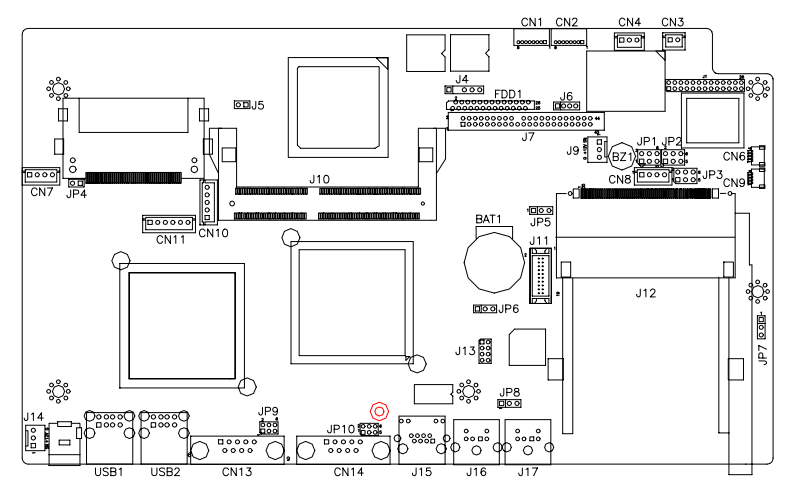

### **Connectors on Mother Board**

CN1. CN2: COM4 and COM3 Connectors CN3: +5V Connector CN4: +5V AND +12V Connector CN6, CN9: USB Pin Header CN10: Panel Inverter Power Connector CN11: OSD Panel Board Connector CN13, CN147: COM1 and COM2 Serial Ports FDD1: Floppy Drive Connector USB1, USB2: USB Connectors J4: IrDA Connector J6: Reset Button and IDE LED J7: Primary IDE Connectors J9: System Fan Power Connector J11: 24-bit LVDS Connector (DF13-20) J13: VGA CRT Connector J14: System Fan Power Connector J16: PS/2 Keyboard Connector J17: PS/2 Mouse Connector

### CN1, CN2: COM4 and COM3 Connectors

|    | Pin # | Signal Name |
|----|-------|-------------|
| 1  | 1     | DCD         |
| 0  | 2     | RXD         |
| 0  | 3     | CTS         |
| 80 | 4     | GND         |
|    | 5     | TXD         |
|    | 6     | RTS         |
|    | 7     | DSR         |
|    | 8     | DTR         |

CN3: +5V Connector

|   | Pin # | Signal Name |
|---|-------|-------------|
|   | 1     | +5V         |
| 2 | 2     | Ground      |

### CN4: +5V AND +12V Connector

| <br>Pin # | Signal Name |
|-----------|-------------|
| 1         | +5V         |
| 2         | Ground      |
| 3         | +12V        |

### CN6, CN9: USB Pin Header

10

|     | Pin # | Signal Name |
|-----|-------|-------------|
| 1_  | 1     | Ground      |
|     | 2     | USB-        |
| 4 🗆 | 3     | USB+        |
|     | 4     | Vcc         |

### **CN10: Panel Inverter Power Connector**

|            | Pin # | Signal Name |
|------------|-------|-------------|
| <u>v1</u>  | 1     | +12V        |
|            | 2     | Ground      |
| 5 [<br>5 ] | 3     | Bright Adj  |
|            | 4     | Ground      |
|            | 5     | BKLT ON     |

### **CN11: OSD Panel Board Connector**

|    | Pin # | Signal Name  |
|----|-------|--------------|
| 1  | 1     | Vol+         |
| 0  | 2     | Vol-         |
|    | 3     | Bright+      |
|    | 4     | Bright-      |
| 60 | 5     | Ground       |
| )  | 6     | Power On/Off |

4-18 Elo Entuitive Touchmonitor User Guide

# J7: Primary IDE Connectors

|           |               | Pin # | Pin # | Signal Name   |
|-----------|---------------|-------|-------|---------------|
|           | Signal Name   |       |       | -             |
|           | Reset IDE     | 1     | 2     | Ground        |
|           | Host data 7   | 3     | 4     | Host data 8   |
|           | Host data 6   | 5     | 6     | Host data 9   |
|           | Host data 5   | 7     | 8     | Host data 10  |
|           | Host data 4   | 9     | 10    | Host data 11  |
|           | Host data 3   | 11    | 12    | Host data 12  |
|           | Host data 2   | 13    | 14    | Host data 13  |
|           | Host data 1   | 15    | 16    | Host data 14  |
|           | Host data 0   | 17    | 18    | Host data 15  |
|           | Ground        | 19    | 20    | Key           |
|           | DRQ0          | 21    | 22    | Ground        |
|           | Host IOW      | 23    | 24    | Ground        |
| 43 0 0 44 | Host IOR      | 25    | 26    | Ground        |
|           | IOCHRDY       | 27    | 28    | Host ALE      |
|           | DACK0         | 29    | 30    | Ground        |
|           | IRQ14         | 31    | 32    | No connect    |
|           | ASDRAMess 1   | 33    | 34    | No connect    |
|           | ASDRAMess 0   | 35    | 36    | ASDRAMess 2   |
|           | Chip select 0 | 37    | 38    | Chip select 1 |
|           | Activity      | 39    | 40    | Ground        |
|           | Vcc           | 41    | 42    | Vcc           |
|           | Ground        | 43    | 44    | N.C.          |

# CN13, CN147: COM1 and COM2 Serial Ports

|   | Signal Name | Pin # | Pin # | Signal Name |
|---|-------------|-------|-------|-------------|
|   | DCD         | 1     | 6     | DSR         |
|   | RXD         | 2     | 7     | RTS         |
| 0 | TXD         | 3     | 8     | CTS         |
|   | DTR         | 4     | 9     | RI          |
|   | GND         | 5     | 10    | NC          |

**FDD1: Floppy Drive Connector** FDD1is a slim 26-pin connector and will support up to 2.88MB FDD.

|   | Signal Name | Pin # | Pin # | Signal Name |
|---|-------------|-------|-------|-------------|
|   | VCC         | 1     | 2     | INDEX       |
| - | VCC         | 3     | 4     | DRV_SEL     |
|   | VCC         | 5     | 6     | DSK_CH      |
|   | NC          | 7     | 8     | NC          |
|   | NC          | 9     | 10    | MOTOR       |
|   | DINST       | 11    | 12    | DIR         |
|   | NC          | 13    | 14    | STEP        |
|   | GND         | 15    | 16    | WDATA       |
|   | GND         | 17    | 18    | WGATE       |
|   | GND         | 19    | 20    | TRACK       |
|   | NC          | 21    | 22    | WPROT       |
|   | GND         | 23    | 24    | RDATA       |
|   | GND         | 25    | 26    | SIDE        |

### **USB1, USB2: USB Connectors**

| Pin # | Signal Name |
|-------|-------------|
| 1     | Vcc         |
| 2     | USB-        |
| 3     | USB+        |
| 4     | Ground      |

### J9: System Fan Power Connector

J9 is a 3-pin header for an optional fan. The fan must be a 12V fan.

|     | Pin # | Signal Name        |
|-----|-------|--------------------|
|     | 1     | Ground             |
|     | 2     | +12V               |
| 521 | 3     | Rotation detection |

### J11: 24-bit LVDS Connector (DF13-20)

|           | Signal Name | Pin # | Pin # | Signal Name |
|-----------|-------------|-------|-------|-------------|
|           | TX0-        | 2     | 1     | TX0+        |
| 2 • • 1   | Ground      | 4     | 3     | Ground      |
|           | TX1-        | 6     | 5     | TX1+        |
| 0 0       | 5V/3.3V     | 8     | 7     | Ground      |
|           | TX3-        | 10    | 9     | TX3+        |
|           | TX2-        | 12    | 11    | TX2+        |
|           | Ground      | 14    | 13    | Ground      |
| 20 0 0 19 | TXC-        | 16    | 15    | TXC+        |
|           | 5V/3.3V     | 18    | 17    | ENABKL      |
|           | +12V        | 20    | 19    | +12V        |

# J13: VGA CRT Connector

J13 is an 8-pin header for an optional external VGA CRT female connector.

|         | Signal Name | Pin | Pin | Signal Name |
|---------|-------------|-----|-----|-------------|
| 1 🗖 🗖 2 | Red         | 1   | 2   | Vcc         |
|         | Green       | 3   | 4   | Ground      |
|         | Blue        | 5   | 6   | N.C.        |
|         | N.C.        | 7   | 8   | N.C.        |
|         | Ground      | 9   | 10  | H-Sync      |
|         | Ground      | 11  | 12  | V-Sync      |
|         | Ground      | 13  | 14  | N.C.        |
|         | Ground      | 15  | 16  | N.C.        |

### J14: System Fan Power Connector

J14 is a 3-pin header for the optional system fan. The fan must be a 12V fan.

|     | Pin # | Signal Name        |
|-----|-------|--------------------|
|     | 1     | Ground             |
|     | 2     | +12V               |
| 521 | 3     | Rotation detection |
|     |       |                    |

4-20 Elo Entuitive Touchmonitor User Guide

# J16: PS/2 Keyboard Connector

|     | Pin | Signal Name    |
|-----|-----|----------------|
| 5 6 | 1   | Keyboard data  |
| 3   | 2   | N.C.           |
| 1 2 | 3   | GND            |
|     | 4   | 5V             |
|     | 5   | Keyboard clock |
|     | 6   | N.C.           |

# J17: PS/2 Mouse Connector

|     | Pin | Signal Name |
|-----|-----|-------------|
| 5 6 | 1   | Mouse data  |
| 3 4 | 2   | N.C.        |
| 1 2 | 3   | GND         |
|     | 4   | 5V          |
|     | 5   | Mouse clock |
|     | 6   | N.C.        |

# **Computer Specifications**

# Processor

• VIA Eden 600MHz low power CPU or equivalent

# Memory

• RAM- 256 MB expandable to 512 MB

# **Green Function**

• APM 1.2 compliant

# **Audio Function**

• Stereo one watt capability per channel

# **Operating System**

- Support for WinCE.Net Ver4.2
- Support for Windows 2000 Pro
- Support for Windows Xp Pro

# Ports

- Four RS-232 Serial Ports. Two internal ports(CN2 and CN1) and 2 external ports (CN13 and CN14).
- Connectors-External ports shall use standard DB9 connectors.
- Six USB self powered version 1.1 Ports. All ports have the capability to provide 0.5 amps at 5 VDC each. Two ports are internal (CN6 and CN9) and four external (USB1 and USB2).
- The external USB ports shall use two standard dual USB connectors.
- One Ethernet 100/10Base-T Port (J15)
- One PCMCIA version 2.1 Slot (J12)
- PS2 Keyboard (J16)
- PS2 Mouse (J17)

- One Compact Flash Socket (CN5)
- One hard drive socket located on the bottom of the board  $\left(J7\right)$

# **Real Time Clock**

- Battery backed up real time clock that features a multi-century calendar.
- Lithium battery with socket.
- On Screen Display
  - Volume Control
  - Backlight Brightness

# Windows CE.Net Ver4.2 Board Support Package

A board support package is available to assist users with custom software development. The board support package contains the following items:

- Installation instructions
- A platform image that can be added to the Wince platform directory.
- A .cec file or equivalent to add the platform features to the platform builder catalog.
- A boot loader to support Ethernet debug and download.
- All testing shall be done with the final image from Elo.

# **Panel Connectors**

The following connectors are available from the outside of the Touchcomputer

- Four USB ports
- Ethernet
- 2 serial port
- PS2 Keyboard (No keyboard provided)
- PS2 Mouse (No mouse provided)
- Board input Power
- PCMCIA Slot with eject button
- Compact Flash

# Display

The LCD display consists of an LCD, inverter, and OSD switch module. The performance of the LCD display will be:

| Display Size                        | 15.0 diagonal                                                                                                    |  |
|-------------------------------------|----------------------------------------------------------------------------------------------------|--|
| <b>Native Resolution</b>            | 1024 x 768 pixels                                                                                                    |  |
| Display Color<br>Number             | 16.2 million Colors, 6 Bit+FRC                                                                                             |  |
| Display Type                        | a-Si TFT active – matrix                                                                                                   |  |
| Typical Contrast<br>Ratio           | 500:1                                                                                                    |  |
| Typical/Min<br>Brightness           | LCD 350 cd/m <sup>2</sup><br>AccuTouch287 cd/m <sup>2</sup><br>IntelliTouch322 cd/m <sup>2</sup>                           |  |
| Typical Display<br>Speed            | Rising Time 9 ms / Falling Time16 ms                                                                                       |  |
| Typical Vertical<br>Viewing Angle   | 60 deg (looking down) / 45 deg (looking<br>up) @CR 10<br>70 deg (looking down) / 55 deg (looking<br>up) @CR 5              |  |
| Typical Horizontal<br>Viewing Angle | 60 deg (looking from Left) / 60 deg (Look-<br>ing from Right)CR 10<br>75 deg (looking down) / 75 deg (looking<br>up) @CR 5 |  |
| Chromaticity                        | Chromaticity coordinates will fall within the values in the table                                                          |  |

### TABLE 1. Chromaticity Values

|                          | Symbol | Minimum | Typical | Maximum |
|--------------------------|--------|---------|---------|---------|
| Chromaticity of<br>White | Wx     | 0.282   | 0.312   | 0.342   |
|                          | Wy     | 0.288   | 0.318   | 0.348   |
| Chromaticity of<br>Red   | Rx     | 0.613   | 0.6437  | 0.673   |
|                          | Ry     | 0.314   | 0.344   | 0.374   |
| Chromaticity of<br>Green | Gx     | 0.274   | 0.304   | 0.334   |
|                          | Gy     | 0.536   | 0.566   | 0.596   |
| Chromaticity of<br>Blue  | Bx     | 0.111   | 0.141   | 0.171   |
|                          | By     | 0.055   | 0.085   | 0.115   |

# **Touchscreen Assembly**

The touchscreen assembly consists of a touchscreen and a controller. AccuTouch or IntelliTouch touchscreens will be provided as options and use one of the USB ports on the **mother board**.

# **External 12 VDC Power Supply**

The **Touchcomputer** shall be powered by 12 VDC from a universal type power supply brick with the following characteristics:

- Input voltage 85 to 263 vac
- Input frequency 47 to 63 hz
- Output voltage 12 vdc
- Output line and load regulation +/- 2%
- Output current 5Amps

# Stand

The stand supports the LCD display and provides adjustment for the angle of the display with respect to the viewer.

# **Customer Display**

The Customer Display is a twenty character two line vacuum fluorescent display (VFD). It consists of a VFD and VFD controller. There is a serial version controller and a USB controller. The actual VFD is common to the serial and USB versions. CE will only use the serial as no CE USB driver is available.

# **Optical Parameters**

| Characters per row      | 20             |
|-------------------------|----------------|
| Number of rows          | 2              |
| Character configuration | 5x7 dot matrix |
| Character Height        | 9.5 mm         |
| Character width         | 6.2 mm         |
| Character configuration | ASCII          |
| Character color         | Blue green     |
| MTBF                    | 300,000 hours  |

# **USB MSR**

The USB card reader is a USB port powered MSR which conforms to ISO/ANSI standards. The USB MSR is available in HID and Keyboard emulation versions. The reader shall read all three stripes on a standard credit card or drivers license. The reader shall conform to the USB Human Interface Device class specification Version 1.1 The reader communicates over a USB revision 1.1 port. A green LED provides the operator with continuous status of the reader operations.

# Specifications

| Reference Standards | International Standards Organization, American |
|---------------------|------------------------------------------------|
| standards           | License American Association of Motor Vehicle  |
|                     | Administrators                                 |
| Power Input         | From USB port                                  |
| Message Format      | ACCII                                          |
| Card Speed          | 3 to 50 IPS                                    |
| MTBF                | Electronics 125,000 hrs; Head 1,000,000 passes |
| Operating Current   | 30 ma max                                      |
| Suspend current     | 300 ua max                                     |
| Length              | 100 mm                                         |
| Width               | 32.5 mm max                                    |

4-28 Elo Entuitive Touchmonitor User Guide

C H A P T E R

# **Touchcomputer COMPONENT LAYOUT**

The figures below show the complete **Touchcomputer** identifying the major components discussed in Chapter 1.

# Touchcomputer Assembly

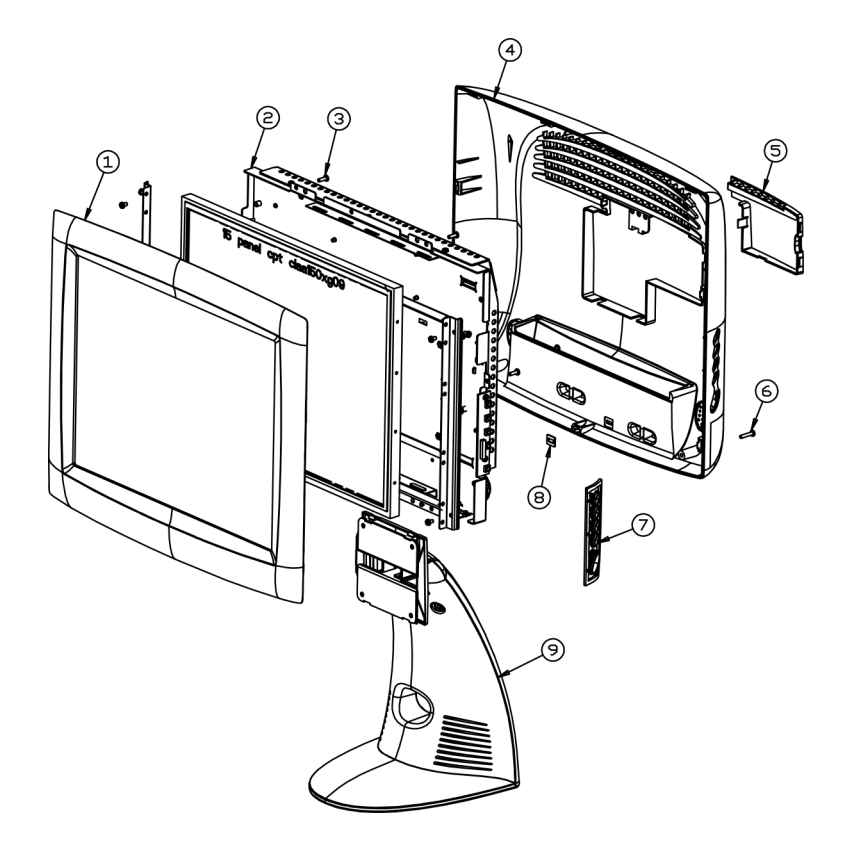

# Touchcomputer Exploded View

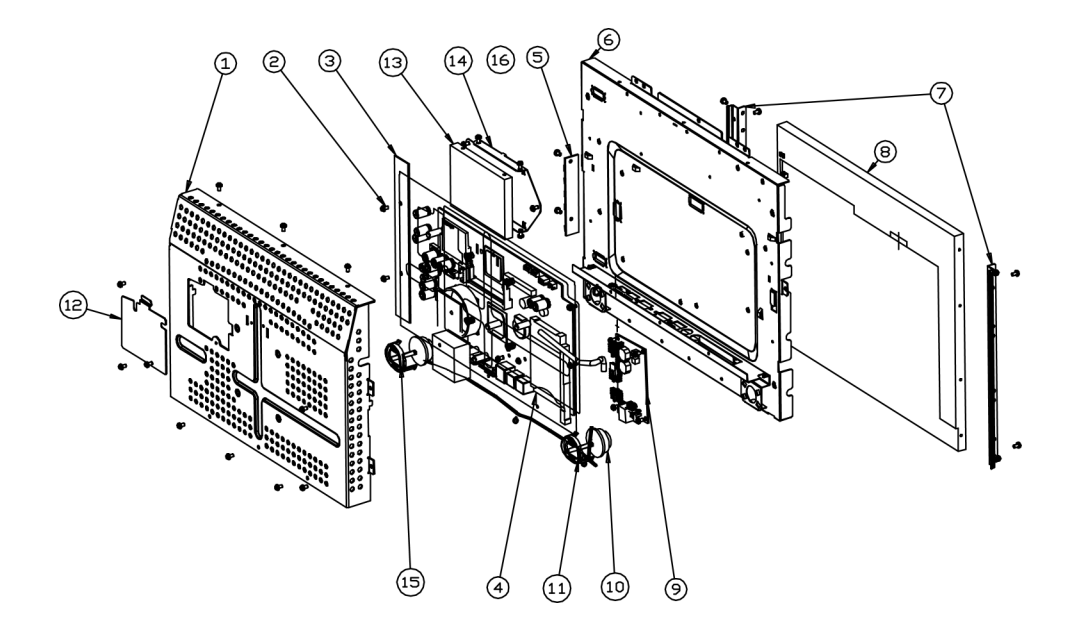
5-32 Elo Entuitive Touchmonitor User Guide

# C H A P T E R

# **COMPONENTS**

# **External 12 VDC Power Supply**

The **Touchcomputer** is powered by 12 VDC from a universal type power supply brick. The power supply shall provide the following capability:

- Input voltage 85 to 263 vac
- Input frequency 47 to 63 hz
- Output voltage 12 vdc
- Output line and load regulation +/- 2%

# **Memory and Hard Drive Options**

# Windows 2000 Pro and Windows XP Pro

- Hard Drive Provided, 20GB or higher
- 256 MB provided
- No compact flash provided

# Windows CE.Net Ver4.2

- No hard drive provided
- 64 MB or higher compact flash provided

# Cables

# **External Cables**

The following cables will be included:

- US power cable for the external power supply
- European power cable for the external power supply
- Power cable from the 12 VDC external supply to the **Touchcomputer**. All cables are 6 feet long.

# CHAPTER

# **ENVIRONMENTAL REQUIREMENTS**

# **Temperature Ranges**

| Operating Temperature (Independent of altitude)     | $0^{\circ}$ to $40^{\circ}$ |
|-----------------------------------------------------|-----------------------------|
| Non-Operating Temperature (Independent of altitude) | -30° to 60°                 |

# Humidity

Operating (non-condensing)20% to 80%Non-Operating (38.7°C max. wet bulb temperature)5% to 95%

# Altitude

 Operating 0 to + 12,000 feet
 Equivalent to 14.7 to 10.1 psia.

 [3,658m].
 Equivalent to 14.7 to 4.4 psia.

 [12,192m].
 Equivalent to 14.7 to 4.4 psia.

7-36 Elo Entuitive Touchmonitor User Guide

# **REGULATORY INFORMATION**

#### I. Electrical Safety Information:

A) Compliance is required with respect to the voltage, frequency, and current requirements indicated on the manufacturer's label. Connection to a different power source than those specified herein will likely result in improper operation, damage to the equipment or pose a fire hazard if the limitations are not followed.

B) There are no operator serviceable parts inside this equipment. There are hazardous voltages generated by this equipment which constitute a safety hazard. Service should be provided only by a qualified service technician.

C) This equipment is provided with a detachable power cord which has an integral safety ground wire intended for connection to a grounded safety outlet.

1) Do not substitute the cord with other than the provided approved type. Under no circumstances use an adapter plug to connect to a 2-wire outlet as this will defeat the continuity of the grounding wire.

2) The equipment requires the use of the ground wire as a part of the safety certification, modification or misuse can provide a shock hazard that can result in serious injury or death.

3) Contact a qualified electrician or the manufacturer if there are questions about the installation prior to connecting the equipment to mains power.

#### II. Emissions and Immunity Information

A) Notice to Users in the United States: This equipment has been tested and found to comply with the limits for a Class B digital device, pursuant to Part 15 of FCC Rules. These limits are designed to provide reasonable protection against harmful interference in a residential installation. This equipment generates, uses, and can radiate radio frequency energy, and if not installed and used in accordance with the instructions, may cause harmful interference to radio communications.

B) Notice to Users in Canada: This equipment complies with the Class B limits for radio noise emissions from digital apparatus as established by the Radio Interference Regulations of Industrie Canada.

C) Notice to Users in the European Union: Use only the provided power cords and interconnecting cabling provided with the equipment. Substitution of provided cords and cabling may compromise electrical safety or CE Mark Certification for emissions or immunity as required by the following standards:

This Information Technology Equipment (ITE) is required to have a CE Mark on the manufacturer's label which means that the equipment has been tested to the following Directives and Standards:

This equipment has been tested to the requirements for the CE Mark as required by EMC Directive 89/336/EEC indicated in European Standard EN 55 022 Class B and the Low Voltage Directive 73/23/EEC as indicated in European Standard EN 60 950.

D) General Information to all Users: This equipment generates, uses and can radiate radio frequency energy. If not installed and used according to this manual the equipment may cause interference with radio and television communications. There is, however, no guarantee that interference will not occur in any particular installation due to site-specific factors.

1) In order to meet emission and immunity requirements, the user must observe the following:

a) Use only the provided I/O cables to connect this digital device with any computer.

b) To ensure compliance, use only the provided manufacturer's approved line cord.

c) The user is cautioned that changes or modifications to the equipment not expressly approved by the party responsible for compliance could void the user's authority to operate the equipment.

2) If this equipment appears to cause interference with radio or television reception, or any other device:

a) Verify as an emission source by turning the equipment off and on.

b) If you determine that this equipment is causing the interference, try to correct the interference by using one or more of the following measures:

i) Move the digital device away from the affected receiver.

ii) Reposition (turn) the digital device with respect to the affected receiver.

iii) Reorient the affected receiver's antenna.

iv) Plug the digital device into a different AC outlet so the digital device and the receiver are on different branch circuits.

v) Disconnect and remove any I/O cables that the digital device does not use. (Unterminated I/O cables are a potential source of high RF emission levels.)

vi) Plug the digital device into only a grounded outlet receptacle. Do not use AC adapter plugs. (Removing or cutting the line cord ground may increase RF emission levels and may also present a lethal shock hazard to the user.)

If you need additional help, consult your dealer, manufacturer, or an experienced radio or television technician.

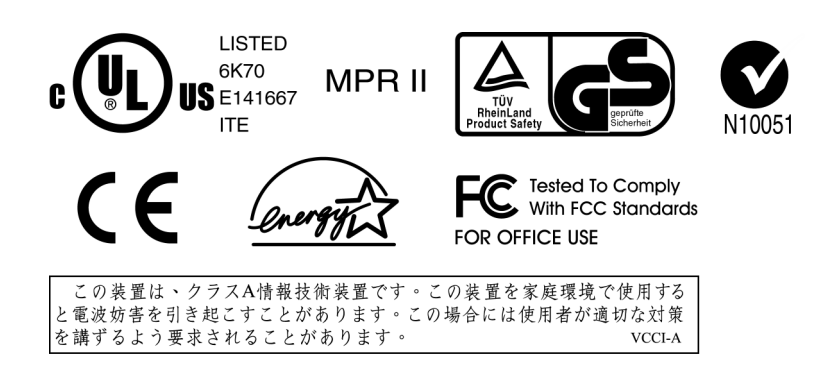

"The application of this monitor is restricted to special controlled luminous environments. The screen surface trend to reflect annoying light of lamps and sunlight. To avoid these reflections the monitor should not be positioned in front of a window or directed to luminaries. The monitor is in compliance with Reflection Class III according to ISO 13406-2"

"Die Anwendung dieses Bildschirms ist auf speziel kontrollierte Umgebungsbeleuchtungen eingeschränkt. Die Bildschirmoberfläche neigt zu störenden Spielungen von Lampen und Sonnenlicht. Um diese Refelxionen zu vermeiden sollte der Monitor nicht auf Fenster und Beleuchtungseinrichtungen ausgerichtet sein. Der Monitor erfüllt nur die Relexionsklasse III nach ISO 13406-2"

#### **CAUTION:**

Danger of explosion if battery is incorrectly replaced. Replace only with the same or equivalent type recommended by the manufacturer. Dispose of used batteries according to the manufacturer's instructions.

#### **VORSICHT:**

Explosionsgetahr bei unsachgemäßen Austausch der Batterie. Ersatz nur durch denselben oder einem vom Hersteller empfohlenem ähnlichen Typ. Entsorgung gebrauchter Batterien nach Angaben des Herstellers.

40 Elo Entuitive Touchmonitor User Guide

# WARRANTY

Except as otherwise stated herein or in an order acknowledgment delivered to Buyer, Seller warrants to Buyer that the Product shall be free of defects in materials and workmanship. The warranty for the touch**computer** and components of the product is 1 year.

Seller makes no warranty regarding the model life of components. Seller's suppliers may at any time and from time to time make changes in the components delivered as Products or components.

Buyer shall notify Seller in writing promptly (and in no case later than thirty (30) days after discovery) of the failure of any Product to conform to the warranty set forth above; shall describe in commercially reasonable detail in such notice the symptoms associated with such failure; and shall provide to Seller the opportunity to inspect such Products as installed, if possible. The notice must be received by Seller during the Warranty Period for such product, unless otherwise directed in writing by the Seller. Within thirty (30) days after submitting such notice, Buyer shall package the allegedly defective Product in its original shipping carton(s) or a functional equivalent and shall ship to Seller at Buyer's expense and risk.

Within a reasonable time after receipt of the allegedly defective Product and verification by Seller that the Product fails to meet the warranty set forth above, Seller shall correct such failure by, at Seller's options, either (i) modifying or repairing the Product or (ii) replacing the Product. Such modification, repair, or replacement and the return shipment of the Product with minimum insurance to Buyer shall be at Seller's expense. Buyer shall bear the risk of loss or damage in transit, and may insure the Product. Buyer shall reimburse Seller for transportation cost incurred for Product returned but not found by Seller to be defective. Modification or repair, of Products may, at Seller's option, take place either at Seller's facilities or at Buyer's premises. If Seller is unable to modify, repair, or replace a Product to conform to the warranty set forth above, then Seller shall, at Seller's option, either refund to Buyer or credit to Buyer's account the purchase price of the Product less depreciation calculated on a straight-line basis over Seller's stated Warranty Period.

THESE REMEDIES SHALL BE THE BUYER'S EXCLUSIVE REMEDIES FOR BREACH OF WARRANTY. EXCEPT FOR THE EXPRESS WARRANTY SET FORTH ABOVE, SELLER GRANTS NO OTHER WARRANTIES, EXPRESS OR IMPLIED BY STATUTE OR OTHERWISE, REGARDING THE PRODUCTS, THEIR FITNESS FOR ANY PURPOSE, THEIR QUALITY, THEIR MERCHANTABILITY, THEIR NONINFRINGEMENT, OR OTHERWISE. NO EMPLOYEE OF SELLER OR ANY OTHER PARTY IS AUTHORIZED TO MAKE ANY WARRANTY FOR THE GOODS OTHER THAN THE WARRANTY SET FORTH HEREIN. SELLER'S LIABILITY UNDER THE WARRANTY SHALL BE LIMITED TO A REFUND OF THE PURCHASE PRICE OF THE PRODUCT. IN NO EVENT SHALL SELLER BE LIABLE FOR THE COST OF PROCUREMENT OR INSTALLATION OF SUBSTITUTE GOODS BY BUYER OR FOR ANY SPECIAL, CONSEQUENTIAL, INDIRECT, OR INCIDENTAL DAMAGES.

Buyer assumes the risk and agrees to indemnify Seller against and hold Seller harmless from all liability relating to (i) assessing the suitability for Buyer's intended use of the Products and of any system design or drawing and (ii) determining the compliance of Buyer's use of the Products with applicable laws, regulations, codes, and standards. Buyer retains and accepts full responsibility for all warranty and other claims relating to or arising from Buyer's products, which include or incorporate Products or components manufactured or supplied by Seller. Buyer is solely responsible for any and all representations and warranties regarding the Products made or authorized by Buyer. Buyer will indemnify Seller and hold Seller harmless from any liability, claims, loss, cost, or expenses (including reasonable attorney's fees) attributable to Buyer's products or representations or warranties concerning same.

Image retention or sticking is a characteristic of all LCD displays which causes an image left on the LCD monitor for a long time to be retained by the LCD after the image is removed. To reduce the effect of sticking power saving mode and screen savers should be used when possible.

### A

About the Product, 1 Accessory Kit, 4 Altitude, 35 Audio Function, 22

### В

Block Diagram, 15

## С

Cables, 28 CD/DVD Drives, 3 Chromaticity, 18 Computer Reboots, 10 Computer Specifications, 22 Controls, 10 Customer Display, 2, 26 Customer Display Testing, 10

## D

Display, 24 Display Color Number, 24 Display Size, 24 Display Type, 24 Drivers, 2

## Ε

External 12 VDC Power Supply, 25, 33 External Cables, 34 External Connections, 3 External Connections and Upgrades, 3

## G

Green Function, 22

## Н

Hard Drive for CE.Net Ver4.2, 3 Horizontal Viewing Angle, 24 Humidity, 35

## I

Initial Turn On and Software Registration, 9

## Κ

Keyboard, 4

# INDEX

Keyboard Card Reader Testing, 10

# L

License Agreement, 9

## М

Magnetic Stripe Reader (MSR), 2 Memory, 22 Memory and Hard Drive Options, 33 Models, 6 Mouse, 3

## Ν

Native Resolution, 24 Network Settings, 9

# 0

Operating System, 2 Operating System, computer specifications, 22 Optical Parameters, 26

## Ρ

Panel Connectors, 23 Performing Final Tasks , 9 Ports, 22 Power, 11 Power and OSD Lock Out, 12 Precautions, 1 Processor, 22 Product Key, 9

## R

Real Time Clock, 23

## S

Touchcomputer CD, 4 Touchcomputer Setup, 9 Touchcomputer Assembly, 30 Touchcomputer Exploded View, 31 Touchcomputer Operating System Setup, 9 Specifications, USB MSR, 27 Stand, Touchcomputer, 25

## Т

Technical Assistance, 12 Temperature Ranges, 35

Index-43

Testing Pre-installed Devices, 10 Touch Tool CD, 4 Touchscreen, 2 Touchscreen Assembly, 25 Typical Contrast Ratio, 24 Typical Display Speed, 24 Typical/Min Brightness, 24

#### U

Upgrades and Changes, 4 USB Card Reader Testing, 10 USB MSR, 26 Using the Phone, Technical Assistance, 12 Using the Touchcomputer, Technical Assistance, 12 Using the Web, Technical Assistance, 12

## ۷

Vertical Viewing Angle, 18

## W

Warranty, 37 Windows 2000 Pro and Windows XP Pro, 33 Windows CE.Net Ver4.2, 2 Windows CE.Net Ver4.2 Board Support Package, 23 Windows CE.Net Ver4.2, 33 Windows XP Pro and 2000 Pro, 2 Wired Network Connections, 3 Wireless Network Capabilities, 3

# Check out Elo's Web site!

# www.elotouch.com

# Get the latest ...

- Product information
- Specifications
- News on upcoming events
- Press releases
- Software drivers

#### Getting in Touch with Elo

To find out more about Elo's extensive range of touch solutions, visit our Web site at www.elotouch.com or simply call the office nearest you:

#### USA & Headquarters Elo TouchSystems, Inc. 301 Constitution Drive, Menlo Park, CA 94025.

(800) ELO-TOUCH (800-356-8682) Tel 650-361-4700 Fax 650-361-4747 eloinfo@elotouch.com

#### **Germany** Elo TouchSystems GmbH & Co. KG Haidgraben 6 D-85521 Ottobrunn

Tel +49(89)60822-0 Fax +49(89)60822-150 elosales@elotouch.com

Germany

#### Belgium Elo TouchSystems Diestsesteenweg 692 B-3010 Kessel-Lo Belgium

Tel +32(16) 35-2100 Fax +32(16) 35-2101 elosales@elotouch.com

#### Japan

Touch Panel Systems K.K Sun Homada Bldg. 2F 1-19-20 Shin-Yokohama, Kanagawa 222-0033 Japan

Tel +81(45)478-2161 Fax +81(45)478-2180 www.tps.co.jp

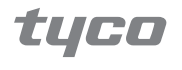

Electronics

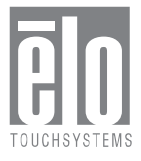

© 2004 Elo TouchSystems, Inc. Printed in USA

# Elo Entuitive Touchcomputer Benutzerhandbuch

15"-LCD-Desktop-Touchcomputer

Touchcomputer-Serie ESY1525L/ESY1527L

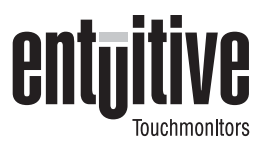

# **Revision D**

Teile-Nr. 008594

Elo TouchSystems, Inc.

1-800-ELOTOUCH www.elotouch.com

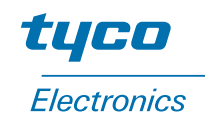

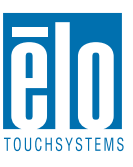

#### Copyright © 2004, Elo TouchSystems Inc. Alle Rechte vorbehalten.

Jede Vervielfältigung, Übertragung, Abschrift, elektronische Speicherung sowie Übersetzung dieses Dokumentes in irgendeine Sprache oder Computersprache ist in jeder Form und unter Zuhilfenahme jeglicher elektronischer, magnetischer, optischer, chemischer, manueller oder sonstiger Mittel untersagt und bedarf der ausdrücklichen schriftlichen Genehmigung durch Elo TouchSystems.

#### **Rechtliche Hinweise**

Alle Informationen in diesem Dokument können vom Hersteller ohne vorherige Ankündigung geändert werden. Elo TouchSystems behält sich jegliche Erklärung und Garantie bezüglich der vorliegenden Inhalte vor. Dies gilt insbesondere für eine etwaige implizierte Garantie der Marktgängigkeit oder der Eignung für einen bestimmten Zweck. Elo TouchSystems behält sich das Recht vor, diese Veröffentlichung zu überarbeiten und nach eigenem Ermessen Änderungen am vorliegenden Inhalt vorzunehmen, ohne irgendeine Person hiervon in Kenntnis zu setzen.

#### Warenzeichen

IntelliTouch, SecureTouch, AccuTouch, Entuitive und MonitorMouse sind Warenzeichen von Elo TouchSystems, Inc.

Andere in diesem Dokument erwähnte Produktnamen können Marken oder eingetragene Marken der jeweiligen Unternehmen sein. Elo TouchSystems erhebt keinen Anspruch auf andere Warenzeichen als die eigenen.

# Inhaltsverzeichnis

c

11

### Kapitel 1 Einführung

| Liniunung                         | J   |
|-----------------------------------|-----|
| Vorsichtsmaßnahmen                | . 3 |
| Hinweise zum Produkt              | . 3 |
| Betriebssystem.                   | . 4 |
| Windows XP Pro und 2000 Pro       | . 4 |
| Windows CE.Net Version 4.2        | . 4 |
| Kunden-Display                    | . 4 |
| Magnetstreifenleser (MSR)         | . 4 |
| Touchscreen (Tastbildschirm)      | . 4 |
| Treiber                           | . 5 |
| Externe Verbindungen und Upgrades | . 5 |
| Externe Verbindungen              | . 5 |
| Wireless-Netzwerkfunktionen       | . 5 |
| CD- und DVD-Laufwerke             | . 5 |
| Kabel-Netzwerkverbindungen        | . 5 |
| Festplatte für Version CE         | . 6 |
| Maus                              | . 6 |
| Tastatur                          | . 6 |
| Upgrades und Änderungen           | . 6 |
| Zubehör-Kit                       | . 7 |
| Modelle                           | . 8 |
|                                   |     |

# Kapitel 2

# Einrichten des Touchcomputers

| Inbetriebnahme und Software-Registrierung |  | 11 |
|-------------------------------------------|--|----|
| Einrichten des Betriebssystems            |  | 11 |
| Lizenzvereinbarung                        |  | 11 |
| Product Key                               |  | 11 |
| Netzwerkeinstellungen                     |  | 12 |
| Letzte vorbereitende Schritte             |  | 12 |
| Computer neu starten                      |  | 12 |
| Testen vorinstallierter Hardware          |  | 12 |
| Testen des Kunden-Displays                |  | 12 |
| Testen des Tastatur-Kartenlesers          |  | 12 |
| Testen des USB-Kartenlesers               |  | 12 |
| Bedienelemente                            |  | 13 |
| Netzschalter                              |  | 13 |
| Netzschalter- und OSD-Sperre              |  | 14 |
| Technische Unterstützung                  |  | 14 |
| Über den Touchcomputer                    |  | 14 |
| Über das Internet                         |  | 15 |
| Über das Telefon                          |  | 15 |
|                                           |  |    |

#### Kapitel 3 Sicherheits- und Wartungshinweise 17 Kapitel 4 **Technische Beschreibung** 19 19 Motherboard - Anschlüsse. . . . . . . . . . 21 Energiesparfunktion . . . . . . . . . . . . . . . 27 Betriebssystem 27 Echtzeituhr. 28 Board Support Package für Windows CE.Net Externe Anschlüsse 28 29 Touchscreen-Einheit 30 Externes Netzteil (12 VDC) . . . . . . . . . . . . 30 30 31 Technische Daten 32 Kapitel 5 Anordnung der Komponenten 33 Aufbau des Touchcomputers . . . . . . . 34 Kapitel 6 37 Komponenten 37 Hauptspeicher- und Festplattenoptionen . . . . 37 Windows 2000 Pro und Windows XP Pro . . 37 Windows CE.Net Version 4.2 . . . . . . . . 37 38

| Kapitel 7               |      |
|-------------------------|------|
| Umgebungsanforderungen  | 39   |
| Temperatur              | . 39 |
| Feuchtigkeit            | . 39 |
| Höhe                    | . 39 |
| Hinweise zur Handhabung | 41   |
| Garantie                | 45   |

# Index 47

# KAPITEL

# EINFÜHRUNG

Wir beglückwünschen Sie zum Kauf eines Elo TouchSystems Entuitive-Touchcomputers. Dieses Handbuch soll Ihnen beim Bedienen und Warten des Touchcomputers behilflich sein.

# Vorsichtsmaßnahmen

Befolgen Sie alle Warnungen, Sicherheitshinweise und Wartungsempfehlungen in diesem Handbuch, um eine möglichst lange Lebensdauer des Geräts zu gewährleisten. Sicherheitshinweise zum Touchmonitor finden Sie in Anhang B.

# **Hinweise zum Produkt**

Der LCD-Desktop-Touchcomputer ist ein 15" XGA TFT-Farbbildschirm mit folgenden Merkmalen:

Der Touchcomputer besteht aus einem 15-Zoll-LCD-Monitor mit integriertem Computer und entspricht in etwa der Größe eines normalen Monitors. Der Touchcomputer läuft, in Abhängigkeit von der jeweiligen Konfiguration und den vom Benutzer gewählten Optionen, unter Windows CE.Net Version 4.2, Windows 2000 Pro oder Windows XP Pro. Der Touchcomputer setzt sich zusammen aus dem LCD-Hauptbildschirm mit dem Touchscreen, dem Inverter für die Hintergrundbeleuchtung, dem Touch-Controller, den Lautsprechern und dem Motherboard. Zu den weiteren Bestandteilen gehören ein externes Netzteil (12 VDC), ein Ständer, ein Chassis mit Gehäuse sowie die innere und äußere Verkabelung. Optional wird der Touchcomputer mit einem Magnetstreifenleser (MSR) sowie einem separaten Kunden-Display geliefert. Der Touchcomputer wird ohne Tastatur und Maus geliefert, verfügt jedoch über externe Anschlüsse, um diese nachträglich anzuschließen. Durch Berühren des Bildschirms lässt sich der Touchcomputer wie mit einer Maus steuern, und anstelle einer externen Tastatur kann die auf dem Bildschirm angezeigte Tastatur verwendet werden. Im Folgenden werden die Optionen des Touchcomputers erläutert.

# **Betriebssystem**

Es kann zwischen den Betriebssystemen Windows CE.Net Version 4.2, Windows XP Pro und Windows 2000 Pro ausgewählt werden.

# Windows XP Pro und 2000 Pro

Bei Verwendung des Betriebssystems Windows XP Pro oder Windows 2000 Pro verfügt der Touchcomputer über eine Festplatte mit 20 GB oder mehr sowie 256 MB SDRAM. Der Touchcomputer wird über die Festplatte gestartet. Auf dieser befindet sich das Betriebssystem. Die Verwendung von Compact Flash-Karten ist hierbei nicht vorgesehen.

# Windows CE.Net Version 4.2

Bei Verwendung von Windows CE.Net Version 4.2 als Betriebssystem wird der Touchcomputer über das systemeigene Compact Flash (64 MB) gestartet. Der Touchcomputer verfügt dann über 256 MB SDRAM. Die Verwendung einer Festplatte ist hierbei nicht vorgesehen.

# **Kunden-Display**

Optional ist ein Kunden-Display mit serieller Schnittstelle erhältlich. Für das Kunden-Display ist keine Anwendungssoftware vorgesehen. Zur Überprüfung des einwandfreien Betriebs des Kunden-Displays wird ein Testprogramm mitgeliefert.

# Magnetstreifenleser (MSR)

Zur Auswahl stehen ein USB-HID (nicht unter Windows CE.Net Version 4.2) sowie ein USB-MSR mit Tastaturemulation. Für den MSR ist keine Anwendungssoftware vorgesehen. Zur Überprüfung des einwandfreien Betriebs des MSR wird ein Testprogramm mitgeliefert.

# Touchscreen (Tastbildschirm)

Zur Auswahl stehen Tastbildschirme vom Typ AccuTouch oder IntelliTouch mit USB-Schnittstelle. Für den Tastbildschirm ist keine Anwendungssoftware vorgesehen. Zur Überprüfung des einwandfreien Betriebs des Tastbildschirms wird ein Testprogramm mitgeliefert.

# Treiber

Jedem System sind entsprechende Treiber und Testprogramme beigefügt, die das Funktionieren aller gewählten Optionen gewährleisten.

# **Externe Verbindungen und Upgrades**

In der nachstehenden Abbildung ist die externe Anschlussblende des Touchcomputers dargestellt. An der Anschlussblende stellt der Benutzer die äußeren Verbindungen des Touchcomputers her. Die Spannungsversorgung ist die einzige externe Verbindung, die für den Betrieb des Touchcomputers erforderlich ist.

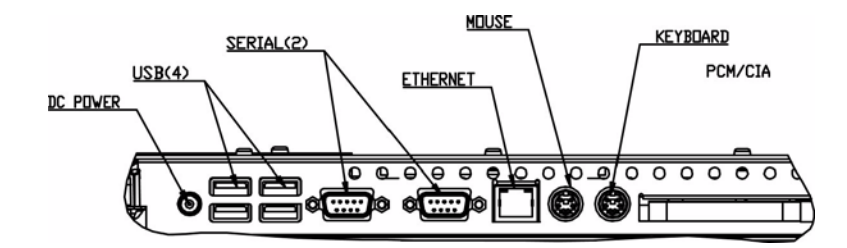

# **Externe Verbindungen**

Über die externen Verbindungen bietet der Touchcomputer dem Benutzer folgende Anschlussmöglichkeiten:

# Wireless-Netzwerkfunktionen

Über eine Wireless-Karte für den PCMCIA-Steckplatz können Wireless-Netzwerkfunktionen genutzt werden.

# **CD- und DVD-Laufwerke**

An den externen USB-Eingängen können CD- und DVD-Laufwerke angeschlossen werden.

# Kabel-Netzwerkverbindungen

Über den Ethernet-Eingang lassen sich kabelgebundene Netzwerkverbindungen einschließlich Internetzugang herstellen.

# Festplatte für Version CE

Eine zusätzliche Festplatte für Touchcomputer der Version CE kann entweder am USB-Eingang angeschlossen oder im Gerät eingebaut werden.

# Maus

Für den Anschluss einer Maus steht ein eigener Anschluss zur Verfügung.

# Tastatur

• Für den Anschluss einer Tastatur steht ein eigener Anschluss zur Verfügung.

# Upgrades und Änderungen

Bei einem Touchcomputer der Version CE kann zusätzlich eine 2,5"-Laptop-Festplatte eingebaut werden.

- SDRAM beträgt standardmäßig 256 MB, kann auf 512 MB vergrößert werden
- Compact Flash-Karte kann unter Windows XP Pro und Windows 2000 Pro eingesetzt werden (Einbau erfolgt über eine Klappe an der Rückwand des Touchcomputers)
- Kunden-Display und Magnetstreifenleser für jeden Touchcomputer erhältlich
- Ändern des Betriebssystems zwischen Windows XP Pro und Windows 2000 Pro durch Laden des korrekten Betriebssystems auf die interne Festplatte möglich.
- Betriebssystemumstellung von Windows 2000 Pro oder Windows XP Pro auf Windows CE.Net Version 4.2 - durch Hinzufügen einer Compact Flash-Karte mit dem entsprechenden Image und Starten über dieselbe möglich
- Betriebssystemumstellung von Windows CE.Net Version 4.2 auf Windows XP Pro oder Windows 2000 Pro - durch Hinzufügen einer internen oder externen Festplatte mit dem geladenen neuen Betriebssystem möglich

# Zubehör-Kit

Jeder Monitor wird mit einem Zubehör-Kit geliefert. Zum Umfang des Zubehör-Kits gehört Folgendes:

- CD "Touchtool" Diese enthält die Treiber und das Handbuch für Touchscreen-Produkte von EloTouch. Die Touchscreen-Treiber sind auf dem Touchcomputer bereits vorinstalliert. Die Treiber auf der CD-ROM sind für eine eventuelle Neuinstallation des Betriebssystems vorgesehen.
- Touchcomputer-CD-ROM Diese enthält die Treiber für die mit dem Touchcomputer verwendeten Geräte, eine Kopie des Touchcomputer-Benutzerhandbuchs, Testprogramme zum Testen des Touchcomputers, eine Kopie der Software "My T-Touch" und eine Image-Kopie von Windows CE.Net Version 4.2. Diese sind lediglich für eine eventuelle Neuinstallation des Betriebssystems vorgesehen. Mithilfe des mitgelieferten BSP (Board Support Package, Platinen-Unterstützungspaket) für Windows CE.Net Version 4.2 lassen sich Images nach eigenen Wünschen erstellen. Beachten Sie die Hinweise zum Gebrauch des BSP auf der CD-ROM. In Abschnitt 4.2.8 finden Sie eine Beschreibung des BSP.
- Kurzanleitung zur Installation Hier wird die Bedienung des Touchcomputers in Illustrationen dargestellt.
- Netzkabel (USA)
- Netzkabel (Europa)
- Externes Netzteil
- Zugehöriges Betriebssystem (auf CD-ROM)
- Windows 2000 Pro
- Windows XP Pro
- Für Windows CE.Net Version 4.2 ist keine CD-ROM vorgesehen, da das Image sich auf der Touchcomputer-CD-ROM befindet.
- Serielle und USB-Kabel sind nicht im Lieferumfang enthalten

# Modelle

Nachstehend sind die Modelle des Touchcomputers aufgeführt. Die Optionen sind am jeweiligen Schlüssel erkennbar und werden am Ende der Liste erläutert.

| E08919-000 | ESY1525L-7UWA-1-CE      |
|------------|-------------------------|
| E08919-000 | ESY1525L-7UWA-1-CE      |
| C63175-000 | ESY1525L-8UWA-1-CE      |
| E73369-000 | ESY1525L-8UWA-1-CE-M3   |
| E36798-000 | ESY1525L-8UWA-1-CE-C1   |
| A78783-000 | ESY1525L-8UWA-1-CE-M3C1 |
|            |                         |
| C32392-000 | ESY1525L-7UWA-1-XP      |
| A82367-000 | ESY1525L-7UWA-1-XP-C1   |
| D37281-000 | ESY1525L-8UWA-1-XP      |
| D58125-000 | ESY1525L-8UWA-1-XP-M2   |
| D61906-000 | ESY1525L-8UWA-1-XP-M3   |
| C94408-000 | ESY1525L-8UWA-1-XP-M2C1 |
| E21843-000 | ESY1525L-8UWA-1-XP-M3C1 |
|            |                         |
| F95046-000 | ESY1525L-7UWA-1-2K      |
| A88088-000 | ESY1525L-7UWA-1-2K-C1   |
| C04515-000 | ESY1525L-8UWA-1-2K      |
| F84197-000 | ESY1525L-8UWA-1-2K-M2   |
| C48832-000 | ESY1525L-8UWA-1-2K-M3   |
| A84590-000 | ESY1525L-8UWA-1-2K-M2C1 |
| F83851-000 | ESY1525L-8UWA-1-2K-M3C1 |

Schlüssel

PIP-Schlüssel (Beschreibung)

ESY = Elo-System

15 = 15-Zoll-Bildschirm

25 = Desktop-Kabinett (nur bei grauem Kunststoffgehäuse)

L = LCD

7 = AccuTouch

8 = IntelliTouch

S = Serieller Controller

U = USB-Controller

W = Vertretungen weltweit

A = Revisionsnummer

1 = Entspiegeltes Glas

Mx = Magnetstreifenleser (MSR)

x = 2 = USB-HID für Magnetstreifenleser

x = 3 = USB-Tastaturemulation für Magnetstreifenleser

Cx = Kunden-Display

x = 1 = Serielles Kunden-Display

CE = Windows CE.Net Version 4.2 Pro+

Xp = Windows XP Professional

2K = Windows 2000 Professional

KAPITEL

# **EINRICHTEN DES TOUCHCOMPUTERS**

# Inbetriebnahme und Software-Registrierung

# Einrichten des Betriebssystems

Das erste Einrichten des Windows-Betriebssystems dauert ca. fünf bis zehn Minuten. Abhängig von der Konfiguration der Computerhardware und den angeschlossenen Geräten ist mit einem zusätzlichen Zeitaufwand zu rechnen. Um das Windows-Betriebssystem auf ihrem Computer einzurichten, müssen Sie den Computer einschalten und den Anweisungen auf dem Bildschirm folgen. Der Touchcomputer sollte an ein Netzwerk mit Internet-Anschluss angeschlossen sein. Die Registrierung des Windows-Betriebssystems kann telefonisch erfolgen.

# Lizenzvereinbarung

- Bestätigen Sie den Text "Ich akzeptiere diese Vereinbarung" mit der Maustaste.
- Klicken Sie auf "Weiter".

# **Product Key**

- Geben Sie den 25-stelligen Product Key ein. Dieser ist auf der Geräterückseite aufgedruckt.
- Klicken Sie auf "Weiter".

## Netzwerkeinstellungen

• Warten Sie, bis das Windows-Betriebssystem die Netzwerkeinstellungen konfiguriert hat.

# Letzte vorbereitende Schritte

• Warten Sie, bis das Windows-Betriebssystem die Netzwerkeinstellungen konfiguriert hat.

# Computer neu starten

• Warten Sie, bis der Computer neu startet und der Desktop angezeigt wird.

# Testen vorinstallierter Hardware

Der Touchcomputer wird mit verschiedenen vorinstallierten Hardwareoptionen geliefert. Sie können diese Optionen testen, indem Sie auf der Windows-Werkzeugleiste im rechten unteren Bildschirmbereich auf die nachstehend erläuterten Symbole klicken. Sie können auch die Symbole auf dem Desktop verwenden.

# Testen des Kunden-Displays

- Klicken Sie auf das Symbol "CD".
- Auf dem Kunden-Display wird nun der Text "Elo TouchSystems Customer Display" eingeblendet.

# Testen des Tastatur-Kartenlesers

- Klicken Sie auf das Symbol "KCR".
- Klicken Sie auf die Scan-Schaltfläche.
- Wenn Sie nun eine Kreditkarte einlesen, können Sie sicherstellen, dass die Daten fehlerfrei erfasst werden. Dabei müssen auf allen drei Spuren die korrekten Daten der Kreditkarte angezeigt werden.

# Testen des USB-Kartenlesers

- Klicken Sie auf das Symbol "UCR".
- Klicken Sie auf die Scan-Schaltfläche.
- Wenn Sie nun eine Kreditkarte einlesen, können Sie sicherstellen, dass die Daten fehlerfrei erfasst werden. Dabei müssen auf allen drei Spuren die korrekten Daten der Kreditkarte angezeigt werden.

# **Bedienelemente**

Für die Bedienung des Touchcomputers stehen zwei Bedienelemente zur Verfügung. Es gibt einen Helligkeitsregler und einen Lautstärkeregler. Um die Helligkeit zu erhöhen, drücken Sie Schalter 3. Wenn Sie die Helligkeit verringern möchten, drücken Sie Schalter 4. Um die Lautstärke anzuheben, drücken Sie Schalter 1. Wenn Sie die Lautstärke verringern möchten, drücken Sie Schalter 2.

#### Schalter 1 Schalter 2 Schalter 3 Schalter 4 Schalter 5 Schalter 5 Schal

### **Touchcomputer-Bedienelemente**

# Netzschalter

Um das Gerät abzuschalten, halten Sie den Schalter 5 gedrückt. Zum Einschalten des Geräts müssen Sie ebenfalls Schalter 5 gedrückt halten. Um das Gerät bei laufendem Betrieb auszuschalten, halten Sie Schalter 5 gedrückt. Zum Einschalten des Geräts reicht in diesem Fall ein einmaliges Drücken des Netzschalters.

# Netzschalter- und OSD-Sperre

Normalerweise dienen die fünf Schalter an der Seite des Monitors (s. Abbildung unter "Bedienelemente") zum Ein- und Ausschalten des Geräts sowie zum Regeln der Helligkeit und Lautstärke. Durch Aktivieren der Netzschalter-Sperrfunktion lässt sich der Netzschalter außer Kraft setzen. Durch Aktivieren der OSD-Sperrfunktion lässt sich die Helligkeits- und Lautstärkeregelung außer Kraft setzen. Die OSD-Sperrfunktion wird durch gleichzeitiges Drücken von Schalter 1 und 2 aktiviert. Die Netzschalter-Sperrfunktion wird durch gleichzeitiges Drücken von Schalter 1 und 3 aktiviert. Bei Betätigung der Schalter wird ein Hinweis auf die gewählte Funktion eingeblendet. Um den Status der Netzschalter-Sperrfunktion einzustellen, müssen Sie Schalter 1 und 3 loslassen, sobald der gewünschte Status (Netzschalter gesperrt oder nicht gesperrt) angezeigt wird.

Um den Status der OSD-Sperrfunktion einzustellen, müssen Sie Schalter 1 und 2 loslassen, sobald der gewünschte Status (OSD gesperrt oder nicht gesperrt) angezeigt wird.

# Technische Unterstützung

Die Kontaktinformationen für die technische Unterstützung zum Touchcomputer können Sie auf dreierlei Weise erhalten:

- über den Touchcomputer selbst
- über das Internet
- per Telefon

Diese Verfahren werden weiter unten erläutert.

# Über den Touchcomputer

Sie können auf die Support-Informationen zugreifen, indem Sie unter Systemeigenschaften auf die Schaltfläche Support-Informationen klicken. Das Menü Systemeigenschaften können Sie nach einer der folgenden Methoden aufrufen:

- Klicken Sie mit der rechten Maustaste auf Eigene Dateien und wählen Sie Eigenschaften.
- Klicken Sie im Startmenü auf Systemsteuerung, und doppelklicken Sie auf das Symbol System.

# Über das Internet

www.elotouch.com/support/default.asp

# Über das Telefon

Die Nummer der Kundenunterstützung lautet +1-800-557-1458. Ihr Anruf ist kostenfrei.

# KAPITEL

# SICHERHEITS- UND WARTUNGSHINWEISE

Bei der Wartung des Computers sind folgende Schritte durchzuführen:

- Fahren Sie das Gerät ordnungsgemäß über das Menü des Betriebssystems herunter.
- Schalten Sie den Touchcomputer aus, und entfernen Sie alle externen Kabel.
- Wenn Sie den Touchcomputer öffnen, sollten Sie diesen hin und wieder an irgendwelchen metallischen Oberflächen wie z. B. dem Gehäuse oder einer Steckerhülse berühren.
- Gehen Sie behutsam mit den einzelnen Komponenten und Karten um. Berühren Sie nicht die elektronischen Bauteile der Karten. Beim Einbau eines Speicherbausteins sollten Sie diesen an den Rändern anfassen, nicht an den Kontakten.
# KAPITEL

# **TECHNISCHE BESCHREIBUNG**

# Blockdiagramm

Nachstehend ist der Touchcomputer in einem Blockdiagramm dargestellt:

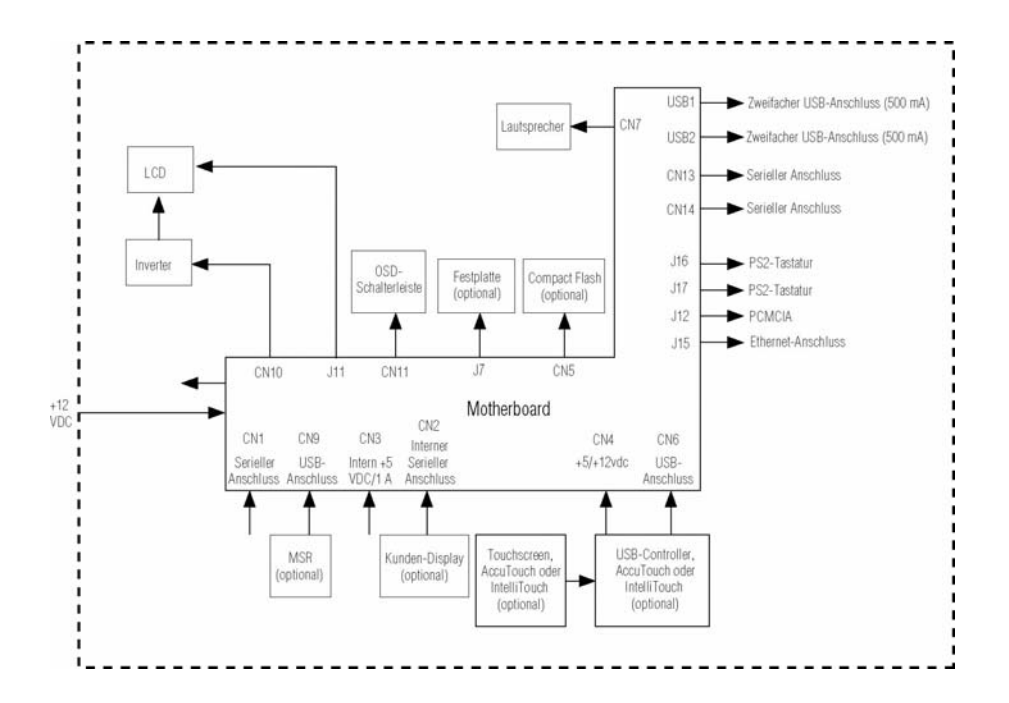

Elo Touchcomputer - Blockdiagramm

### Motherboard - Blockdiagramm

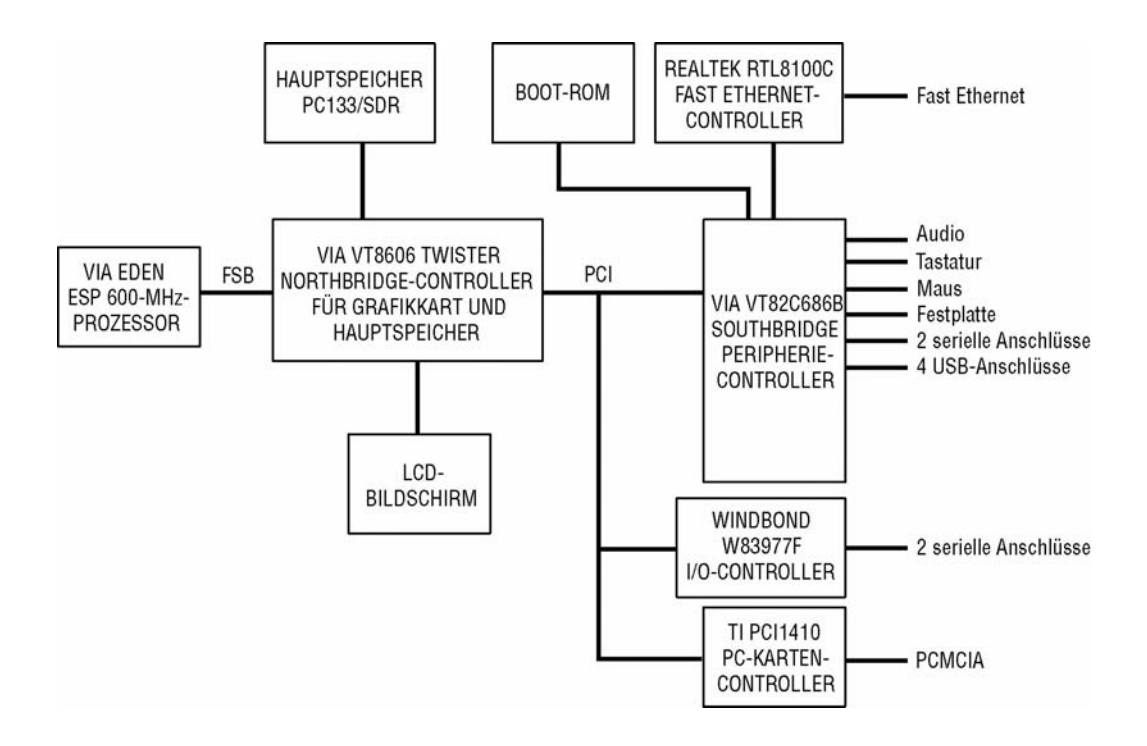

### Motherboard - Anschlüsse

An den Anschlüssen des Motherboards können Sie externe Geräte wie Tastatur, Disketten- und Plattenlaufwerke, Drucker usw. anschließen. In der folgenden Tabelle sind diese Anschlüsse mit ihren jeweiligen Funktionen aufgeführt.

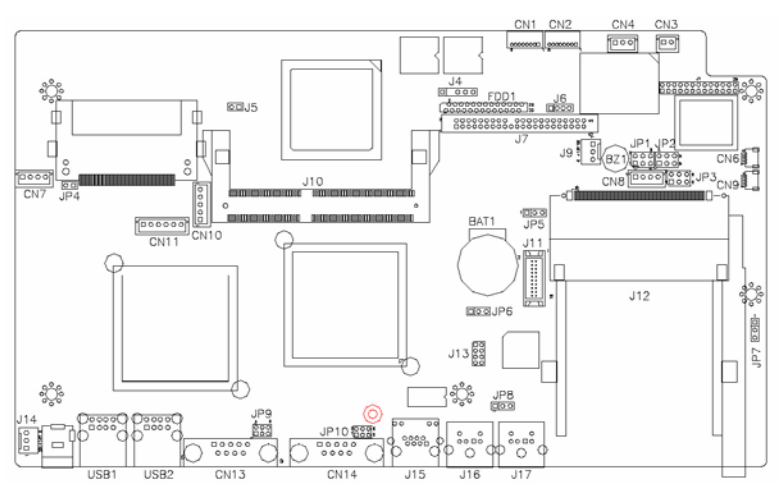

### Lage der Anschlüsse auf dem Motherboard

#### Motherboard - Anschlüsse

CN1. CN2: Anschlüsse COM4 und COM3 CN3: 5-V-Anschluss (+) CN4: 5-V- und +12-V-Anschluss (+) CN6, CN9: USB-Stiftsockel CN10: Stecksockel Inverter-Spannungsversorgung (Anschlussleiste) CN11: OSD-Stecksockel (Anschlussleiste) CN13, CN147: Serielle Anschlüsse COM1 und COM2 FDD1: Anschluss für Diskettenlaufwerk USB1, USB2: USB-Anschlüsse J4: IrDA-Anschluss J6: LED für Reset-Taste und IDE J7: IDE-Hauptanschlüsse J9: Spannungsversorgung für Systemlüfter J11: 24-Bit-LVDS-Anschluss (DF13-20) J13: VGA CRT-Anschluss J14: Spannungsversorgung für Systemlüfter J16: PS/2-Tastaturanschluss

J17: PS/2-Mausanschluss

| 1  | Pin-Nr. | Belegung |
|----|---------|----------|
| 00 | 1       | DCD      |
| 0  | 2       | RXD      |
| 0  | 3       | CTS      |
| 80 | 4       | GND      |
|    | 5       | TXD      |
|    | 6       | RTS      |
|    | 7       | DSR      |
|    | 8       | DTR      |

### CN1, CN2: Anschlüsse COM4 und COM3

### CN3: 5-V-Anschluss (+)

|     | Pin-Nr. | Belegung |
|-----|---------|----------|
| 2 0 | 1       | +5 V     |
|     | 2       | Masse    |

### CN4: 5-V- und +12-V-Anschluss (+)

|            | Pin-Nr. | Belegung |
|------------|---------|----------|
| 1 D<br>4 D | 1       | +5 V     |
|            | 2       | Masse    |
|            | 3       | +12 V    |

#### CN6, CN9: USB-Stiftsockel

| 10 | Pin-Nr. | Belegung |
|----|---------|----------|
|    | 1       | Masse    |
| 40 | 2       | USB-     |
|    | 3       | USB+     |
|    | 4       | Vcc      |

CN10 Vcc: Stecksockel Inverter-Spannungsversorgung (Anschlussleiste)

| CN1 | Pin-Nr. | Belegung            |
|-----|---------|---------------------|
|     | 1       | +12 V               |
|     | 2       | Masse               |
|     | 3       | HelligkEinst.       |
|     | 4       | Hintergrundbel. Ein |

| CN11: OSD-Stecksockel | (Anschlussleiste) |
|-----------------------|-------------------|
|-----------------------|-------------------|

| 1 🔳 | Pin-Nr. | Belegung     |
|-----|---------|--------------|
| 0   | 1       | Lauter       |
| 0   | 2       | Leiser       |
|     | 3       | Heller       |
| 60  | 4       | Dunkler      |
|     | 5       | Masse        |
|     | 6       | Netz Ein/Aus |

### J7: IDE-Hauptanschlüsse

| 1 • • 2 | Belegung       | Pin-Nr. | Pin-Nr. | Belegung       |
|---------|----------------|---------|---------|----------------|
|         | IDE-Reset      | 1       | 2       | Masse          |
|         | Host-Daten 7   | 3       | 4       | Host-Daten 8   |
|         | Host-Daten 6   | 5       | 6       | Host-Daten 9   |
|         | Host-Daten 5   | 7       | 8       | Host-Daten 10  |
|         | Host-Daten 4   | 9       | 10      | Host-Daten 11  |
|         | Host-Daten 3   | 11      | 12      | Host-Daten 12  |
|         | Host-Daten 2   | 13      | 14      | Host-Daten 13  |
|         | Host-Daten 1   | 14      | 16      | Host-Daten 14  |
|         | Host-Daten 0   | 17      | 18      | Host-Daten 15  |
|         | Masse          | 19      | 20      | Tastatur       |
|         | DRQ0           | 21      | 22      | Masse          |
|         | Host IOW       | 23      | 24      | Masse          |
|         | Host IOR       | 25      | 26      | Masse          |
|         | IOCHRDY        | 27      | 28      | Host ALE       |
|         | DACK0          | 29      | 30      | Masse          |
|         | IRQ14          | 31      | 32      | nicht belegt   |
|         | ASDRAMess 1    | 33      | 34      | nicht belegt   |
|         | ASDRAMess 0    | 35      | 36      | ASDRAMess 2    |
|         | Chip-Auswahl 0 | 37      | 38      | Chip-Auswahl 1 |
|         | Aktivität      | 39      | 40      | Masse          |
|         | Vcc            | 41      | 42      | Vcc            |
|         | Masse          | 43      | 44      | nicht belegt   |

### CN13, CN147: Serielle Anschlüsse COM1 und COM2

|    | 6      | -     |
|----|--------|-------|
|    | 10000  | • 11a |
| KO | 160000 | IK.   |
| 9  | 160000 | n     |

| Belegung | Pin-Nr. | Pin-Nr. | Belegung |
|----------|---------|---------|----------|
| DCD      | 1       | 6       | DSR      |
| RXD      | 2       | 7       | RTS      |
| TXD      | 3       | 8       | CTS      |
| DTR      | 4       | 9       | RI       |
| GND      | 5       | 10      | NC       |

### FDD1: Anschluss für Diskettenlaufwerk

| Belegung | Pin-Nr. | Pin-Nr. | Belegung |
|----------|---------|---------|----------|
| VCC      | 1       | 2       | INDEX    |
| VCC      | 3       | 4       | DRV_SEL  |
| VCC      | 5       | 6       | DSK_CH   |
| NC       | 7       | 8       | NC       |
| NC       | 9       | 10      | MOTOR    |
| DINST    | 11      | 12      | DIR      |
| NC       | 13      | 14      | STEP     |
| GND      | 14      | 16      | WDATA    |
| GND      | 17      | 18      | WGATE    |
| GND      | 19      | 20      | TRACK    |
| NC       | 21      | 22      | WPROT    |
| GND      | 23      | 24      | RDATA    |
| GND      | 25      | 26      | SIDE     |

FDD1 ist ein schmaler, 26-poliger Sockel, der Diskettenlaufwerke mit bis zu 2,88 MB unterstützt.

### USB1, USB2: USB-Anschlüsse

| Pin-Nr. | Belegung |
|---------|----------|
| 1       | Vcc      |
| 2       | USB-     |
| 3       | USB+     |
| 8       | Masse    |

### J9: Spannungsversorgung für Systemlüfter

J9 ist ein 3-poliger Stiftsockel für ein Zusatzgebläse. Als Gebläse ist ein 12-Volt-Lüfter zu verwenden.

|   |   |   | 1 |
|---|---|---|---|
|   |   |   |   |
| 3 | 2 | 1 |   |

| Pin-Nr. | Belegung          |  |
|---------|-------------------|--|
| 1       | Masse             |  |
| 2       | +12 V             |  |
| 3       | Drehzahlerfassung |  |

| 2 1    | Belegung  | Pin-Nr. | Pin-Nr. | Belegung |
|--------|-----------|---------|---------|----------|
|        | TX0-      | 2       | 1       | TX0+     |
|        | Masse     | 4       | 3       | Masse    |
|        | TX1-      | 6       | 5       | TX1+     |
|        | 5 V/3,3 V | 8       | 7       | Masse    |
|        | TX3-      | 10      | 9       | TX3+     |
| 20[]13 | TX2-      | 12      | 11      | TX2+     |
|        | Masse     | 14      | 13      | Masse    |
|        | TXC-      | 16      | 15      | TXC+     |
|        | 5 V/3,3 V | 18      | 17      | ENABKL   |
|        | 12 V (+)  | 20      | 19      | 12 V (+) |

### J11: 24-Bit-LVDS-Anschluss (DF13-20)

### J13: VGA-Monitoranschluss

J13 ist ein 8-poliger Sockel für einen optionalen externen ("weiblichen") VGA-Monitoranschluss.

| 1 2 | Belegung     | Pin-Nr. | Pin-Nr. | Belegung     |
|-----|--------------|---------|---------|--------------|
|     | Rot          | 1       | 2       | Vcc          |
|     | Grün         | 3       | 4       | Masse        |
|     | Blau         | 5       | 6       | nicht belegt |
|     | nicht belegt | 7       | 8       | nicht belegt |
|     | Masse        | 9       | 10      | H-Sync       |
|     | Masse        | 11      | 12      | V-Sync       |
|     | Masse        | 13      | 14      | nicht belegt |
|     | Masse        | 15      | 19      | nicht belegt |

### J14: Spannungsversorgung für Systemlüfter

J14 ist ein 3-poliger Stiftsockel für den optionalen Systemlüfter. Als Gebläse ist ein 12-Volt-Lüfter zu verwenden.

|     | Pin-Nr. | Belegung          |
|-----|---------|-------------------|
|     | 1       | Masse             |
| 321 | 2       | +12V              |
|     | 3       | Drehzahlerfassung |

### J16: PS/2-Tastaturanschluss

| 5 6     | Pin-Nr. | Belegung       |
|---------|---------|----------------|
| 3 000 4 | 1       | Tastaturdaten  |
| 1 2     | 2       | nicht belegt   |
|         | 3       | GND (Masse)    |
|         | 4       | 5 V            |
|         | 5       | Uhr (Tastatur) |
|         | 6       | nicht belegt   |

### J17: PS/2-Mausanschluss

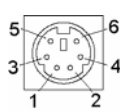

| Pin-Nr. | Belegung     |
|---------|--------------|
| 1       | Mausdaten    |
| 2       | nicht belegt |
| 3       | GND (Masse)  |
| 4       | 5 V          |
| 5       | Uhr (Maus)   |
| 6       | nicht belegt |

# Computerspezifische Angaben

### Prozessor

• CPU - VIA Eden, 600 MHz Niederspannung oder gleichwertig

### Hauptspeicher

• RAM - 256 MB, erweiterbar auf 512 MB

# Energiesparfunktion

• APM 1.2-konform

# Audiofunktion

• Stereo, Leistung 1 Watt pro Kanal

# Betriebssystem

- Unterstützung für WinCE.Net Version 4.2
- Unterstützung für Windows 2000 Professional
- Unterstützung für Windows XP Professional

# Anschlüsse

- Vier serielle Anschlüsse RS-232, zwei interne (CN2, CN1) sowie 2 externe Anschlüsse (CN13, CN14).
- Anschlüsse externe Anschlüsse sind für herkömmliche DB9-Stecker vorgesehen.
- Sechs USB 1.1-Anschlüsse mit eigener Spannungsversorgung. Alle Anschlüsse sind auf 0,5 A (bei 5 VDC) ausgelegt. Die zwei Anschlüsse CN6 und CN9 sind intern, die vier anderen (USB1 bzw. USB2) extern angebracht.
- Die externen USB-Anschlüsse können jeweils mit zwei standardmäßigen USB-Steckern belegt werden.
- Ein Ethernet 100/10Base-T-Anschluss (J15)
- Ein PCMCIA 2.1-Steckplatz (J12)

- PS2-Tastatur (J16)
- PS2-Maus (J17)
- Eine Compact Flash-Buchse (CN5)
- Ein Festplattensockel an der Unterseite der Platine (J7)

# Echtzeituhr

- Batteriegesicherte Echtzeituhr mit jahrhundertübergreifender Kalenderfunktion.
- Lithiumbatterie mit Fassung.
- OSD (On Screen Display)
  - Lautstärkeregler
  - Hintergrund-Helligkeit

# Board Support Package für Windows CE.Net Version 4.2

Zur Unterstützung des Benutzers mit individuellen Software-Entwicklungen steht ein Board Support Package zur Verfügung. Das Board Support Package umfasst Folgendes:

- Installationsanweisungen
- Ein Plattform-Image, das dem Verzeichnis der WinCE-Plattform hinzugefügt werden kann.
- Eine CEC- oder ähnliche Datei zum Hinzufügen der Plattformfunktionen zum Platform Builder Catalog.
- Einen Boot Loader zur Unterstützung von Debugging und Downloads per Ethernet.
- Alle Tests sollten mit dem endgültigen Image des Elo-Systems durchgeführt werden.

# Externe Anschlüsse

An der Außenseite des Touchcomputers stehen folgende Anschlüsse zur Verfügung:

- Vier USB-Anschlüsse
- Ethernet
- 2 serielle Anschlüsse

- PS2-Tastaturanschluss (ohne Tastatur)
- PS2-Mausanschluss (ohne Maus)
- Netzspannungsversorgung
- PCMCIA-Steckplatz mit Auswurftaste
- Compact Flash

# Anzeige

\_

Der LCD-Bildschirm besteht aus einer Einheit mit LCD-Anzeige, Inverter und OSD-Schalter. Performance des LCD-Displays:

| Anzeigegröße                                  | 15,0 (diagonal)                                                                                                    |  |
|-----------------------------------------------|----------------------------------------------------------------------------------------------------|--|
| Systemeigene<br>Auflösung                     | 1024 x 768 Pixel                                                                                                    |  |
| Farbauflösung                                 | 6,2 Millionen Farben, 6 Bit+FRC                                                                                                    |  |
| Anzeigeart                                    | a-Si TFT Aktivmatrix                                                                                                    |  |
| Kontrastverhältnis<br>typisch                 | 500:1                                                                                                    |  |
| Helligkeit<br>typisch/minimal                 | LCD 350 cd/m <sup>2</sup><br>AccuTouch287 cd/m <sup>2</sup><br>IntelliTouch322 cd/m <sup>2</sup>                                                                      |  |
| Reaktionszeit<br>typisch                      | Von Dunkel nach Hell 9 ms/Von Hell nach Dunkel<br>16 ms                                                                                                    |  |
| Vertikaler<br>Betrachtungswinkel<br>typisch   | $60^{\circ}$ (abwärts betrachtet)/ $45^{\circ}$ (aufwärts betrachtet),<br>KV = 10<br>$70^{\circ}$ (abwärts betrachtet)/ $55^{\circ}$ (aufwärts betrachtet),<br>KV = 5 |  |
| Horizontaler<br>Betrachtungswinkel<br>typisch | $60^{\circ}$ (von links betrachtet)/ $60^{\circ}$ (von rechts betrachtet),<br>KV = 10<br>75° (abwärts betrachtet)/75° (aufwärts betrachtet),<br>KV = 5                |  |
| Farbort                                       | Farbortkoordinaten liegen innerhalb der in der<br>Tabelle angegebenen Bereiche                                                                                        |  |

|              | Symbol | Minimal | Typisch | Maximal |
|--------------|--------|---------|---------|---------|
| Farbort Weiß | Wx     | 0.282   | 0.312   | 0.342   |
|              | Wy     | 0.288   | 0.318   | 0.348   |
| Farbort Rot  | Rx     | 0.613   | 0.6437  | 0.673   |
|              | Ry     | 0.314   | 0.344   | 0.374   |
| Farbort Grün | Gx     | 0.274   | 0.304   | 0.334   |
|              | Gy     | 0.536   | 0.566   | 0.596   |
| Farbort Blau | Bx     | 0.111   | 0.141   | 0.171   |
|              | By     | 0.055   | 0.085   | 0.115   |

#### **TABELLE 1. Farbortwerte**

# **Touchscreen-Einheit**

Die Touchscreen-Einheit besteht aus dem Tastbildschirm und einem Controller. AccuTouch- und IntelliTouch-Tastbildschirme sind als Zubehör erhältlich und werden an den USB-Anschlüssen des Motherboards angeschlossen.

# **Externes Netzteil (12 VDC)**

Die Spannungsversorgung des Touchcomputers (12 VDC) erfolgt über ein universelles externes Netzteil mit folgenden Merkmalen:

- Eingangsspannung 85 bis 263 VAC
- Eingangsfrequenz 47 bis 63 Hz
- Ausgangsspannung 12 VDC
- Ausgangstoleranz +/- 2 %
- Ausgangsstrom 5 Ampère

# Ständer

Der Ständer dient als Stütze für den LCD-Bildschirm und ermöglicht die Anpassung des Betrachtungswinkels für den Benutzer.

# **Kunden-Display**

Das Kunden-Display ist ein VFD (Vacuum Fluorescent Display) mit zwanzig Stellen in zwei Zeilen. Es besteht aus der VFD-Einheit und dem VFD-Controller. Neben dem seriellen Versions-Controller steht ein USB-Controller zur Verfügung. Das eigentliche VFD ist sowohl auf die serielle als auch auf die USB-Version abgestimmt. Bei der CE-Ausführung wird nur die serielle Version verwendet, da kein CE USB-Treiber verfügbar ist.

### **Optische Parameter**

| Zeichen pro Zeile | 20                |
|-------------------|-------------------|
| Anzahl der Zeilen | 2                 |
| Zeichensatz       | 5 x 7 Punktmatrix |
| Zeichenhöhe       | 9,5 mm            |
| Zeichenbreite     | 6,2 mm            |
| Zeichensatz       | ASCII             |
| Zeichenfarbe      | Blaugrün          |
| MTBF              | 300.000 Stunden   |

# Magnetstreifenleser (USB)

Beim USB-Kartenleser handelt es sich um einen vom USB-Anschluss gespeisten MSR, der den Normen ISO und ANSI entspricht. Der USB-MSR ist mit HID- oder Tastaturemulation erhältlich. Die Leseeinheit liest normalerweise bei standardisierten Kreditkarten (ggf. auch Führerscheinen) alle drei Streifen ein. Die Leseeinheit entspricht der USB-Klassenspezifikation HID (Human Interface Device) Version 1.1. Die Kommunikation erfolgt über einen USB-Anschluss der Revision 1.1. Über eine grüne LED wird der Bediener fortwährend über den Status der Lesevorgänge informiert.

# **Technische Daten**

| Referenz-Standards<br>Gemäß zutreffenden<br>Standards | ISO (International Standards Organization), ANSI<br>(American National Standards Institute), California<br>Drivers License, American Association of Motor<br>Vehicle Administrators |
|-------------------------------------------------------|----------------------------------------------------------------------------------------------------|
| Spannungsversorgung                                   | über USB-Anschluss                                                                                                    |
| Nachrichtenformat                                     | ACCII                                                                                                    |
| Kartengeschwindigkeit                                 | 3 bis 50 IPS                                                                                                    |
| MTBF                                                  | Elektronik 125.000 Std., Kopf 1.000.000<br>Durchgänge                                                                                                    |
| Betriebsstrom                                         | max. 30 mA                                                                                                    |
| Ruhestrom                                             | max. 300 μA                                                                                                    |
| Länge                                                 | 100 mm                                                                                                    |
| Breite                                                | max. 32,5 mm                                                                                                    |
|                                                       |                                                                                                    |

KAPITEL 5

# ANORDNUNG DER KOMPONENTEN

Nachstehend finden Sie eine grafische Gesamtansicht des Touchcomputers mit den wesentlichen in Kapitel 1 beschriebenen Bauteilen.

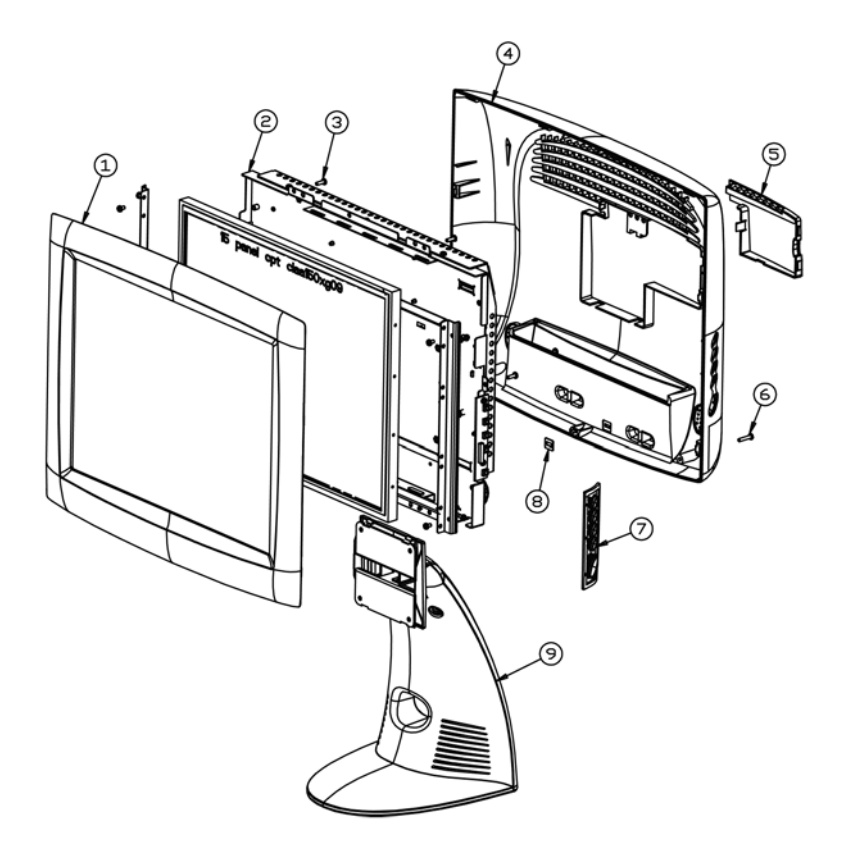

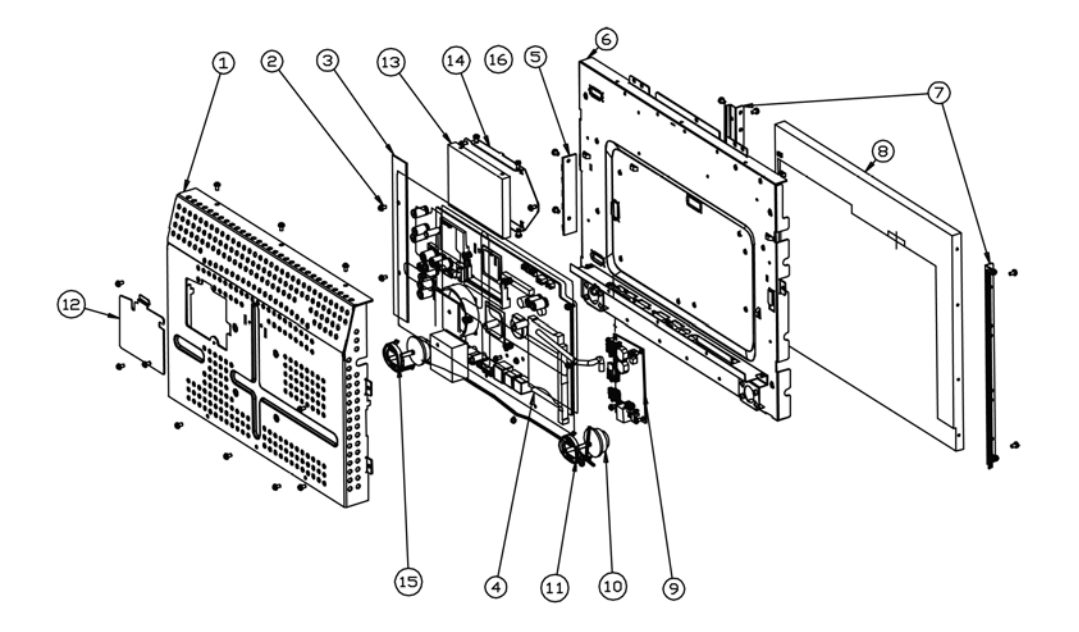

KAPITEL 6

# KOMPONENTEN

# **Externes Netzteil (12 VDC)**

Die Spannungsversorgung (12 VDC) erfolgt über ein universelles externes Netzteil. Leistungsvoraussetzungen:

- Eingangsspannung 85 bis 263 VAC
- Eingangsfrequenz 47 bis 63 Hz
- Ausgangsspannung 12 VDC
- Ausgangstoleranz +/- 2 %

# Hauptspeicher- und Festplattenoptionen

### Windows 2000 Pro und Windows XP Pro

- Plattenlaufwerk vorhanden, 20 GB oder mehr
- 256 MB vorhanden
- Kein Compact Flash

### Windows CE.Net Version 4.2

- Kein Plattenlaufwerk
- 64 MB oder mehr, Compact Flash vorhanden

# **Externe Kabel**

Folgende Kabel sind im Lieferumfang enthalten:

- Netzkabel (USA) für externe Spannungsversorgung
- Netzkabel (Europa) für externe Spannungsversorgung
- Verbindungskabel vom externen Netzteil (12 VDC) zum Touchcomputer.

Alle Kabel sind ca. 2 Meter lang.

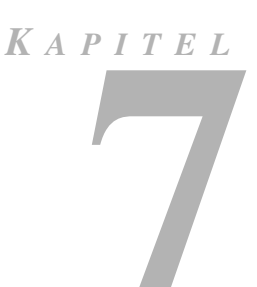

# UMGEBUNGSANFORDERUNGEN

# Temperatur

| Betriebstemperatur (höhenunabhängig) | 0 bis +40 °C   |
|--------------------------------------|----------------|
| Im Ruhezustand (höhenunabhängig)     | -30 bis +60 °C |

# Feuchtigkeit

Im Betrieb (nicht kondensierend) Im Ruhezustand 5 bis 95 % (bei einer Messtemperatur von max. 38,7 °C)

20 bis 80 % 5 bis 95 %

# Höhe

Im Betrieb 0 bis 3.658 m Im Ruhezustand 0 bis 12.192 m (entspricht 14,7 bis 10,1 psi.a.) (entspricht 14,7 bis 4.4 psi.a.)

# HINWEISE ZUR HANDHABUNG

### I. Sicherheitshinweise zur Elektrik:

A) Die auf dem Etikett des Herstellers angegebenen Anforderungen bezüglich Spannung, Frequenz und Stromstärke müssen erfüllt sein. Bei Nichtbeachtung der in dieser Dokumentation genannten Anforderungen und Einschränkungen hinsichtlich der zu verwendenden Spannungsquelle ist mit einem fehlerhaften Betrieb oder einer Beschädigung der Gerätschaften bis hin zur Brandauslösung zu rechnen.

B) Innerhalb des Geräts befinden sich keine vom Bediener zu wartenden Teile. Dieses Gerät erzeugt eine Hochspannung, die unter Umständen ein Sicherheitsrisiko darstellen können. Die Wartung des Geräts darf nur von qualifiziertem Fachpersonal vorgenommen werden.

C) Das Gerät verfügt über ein abnehmbares Netzkabel, das für den Anschluss an eine geerdete Steckdose mit einer Erdungsleitung versehen ist.

1) Ersetzen Sie das mitgelieferte Kabel nicht durch ein Kabel anderen Typs. Verwenden Sie auf keinen Fall einen zweipoligen Adapter (Flachstecker), da hierdurch die Verbindung zur Erde unterbrochen würde.

2) Die Erdungsleitung ist eine wichtige Voraussetzung für die Sicherheit des Geräts. Jegliche Veränderung oder Zweckentfremdung kann zu einem Stromstoß mit u. U. lebensgefährlichen Verletzungen führen.

3) Sollten Sie Fragen zur Installation haben, wenden Sie sich an einen qualifizierten Elektriker oder an den Hersteller, bevor Sie das Gerät an das Stromnetz anschließen.

### II. Hinweise zu Störsicherheit und Emission

A) Hinweis für Benutzer in den Vereinigten Staaten: Dieses Gerät wurde getestet und hält die Grenzwerte für digitale Geräte der Klasse B gemäß FCC-Richtlinien Abschnitt 15 ein. Diese Grenzen gewährleisten bei der Installation in Wohngebieten einen ausreichenden Schutz vor Störungen. Dieses Gerät kann Energie im HF-Bereich erzeugen, verwenden und abstrahlen. Wird es nicht nach Maßgabe der Bedienungsanleitung installiert, kann es zu Störungen der Kommunikation im HF-Bereich kommen.

B) Hinweis für Benutzer in Kanada: Dieses Gerät hält die Grenzwerte der Klasse B für Störgeräusche digitaler Geräte gemäß den Richtlinien Radio Interference Regulations der Industrie Canada ein.

C) Hinweis für Benutzer in der Europäischen Union: Verwenden Sie nur die dem Gerät beiliegenden Netz- und Verbindungskabel. Durch das Ersetzen mitgelieferter Kabel oder zugehöriger Komponenten kann u. U. die elektrische Sicherheit beeinträchtigt oder die Gültigkeit des CE-Zeichens für den Emissionsschutz gemäß den folgenden Standards aufgehoben werden: Dieses Gerät ist als ITE (Information Technology Equipment) eingestuft und muss auf dem Etikett des Herstellers mit dem CE-Zeichen versehen sein, um darauf hinzuweisen, dass es gemäß folgender Vorschriften und Standards geprüft wurde:

Dieses Gerät wurde hinsichtlich der CE-Anforderungen gemäß EMC-Vorschrift 89/336/EG zur elektromagnetischen Verträglichkeit gemäß Euro-Norm EN 55 022, Klasse B, und der Vorschrift 73/23/EG für Niederspannungsgeräte gemäß Euro-Norm EN 60 950 getestet.

D) Allgemeiner Hinweis für alle Benutzer: Dieses Gerät erzeugt bzw. verwendet Radiowellen, die es u. U. auch ausstrahlt. Wird das Gerät abweichend von den Anweisungen dieses Handbuchs installiert bzw. verwendet, ist beim Betrieb von Radio- und Fernsehgeräten mit Störungen zu rechnen. Der Hersteller übernimmt jedoch keine Garantie für eine absolute Störungsfreiheit bei jeder Installation, da diese je nach Standort beeinträchtigt werden kann.

1) Für die Einhaltung der Emissionsschutzanforderungen ist Folgendes zu beachten:

a) Verwenden Sie für den Anschluss dieses Digitalgeräts an irgendeinen Computer nur die mitgelieferten I/O-Kabel.

b) Verwenden Sie nur das mitgelieferte, vom Hersteller zugelassene Anschlusskabel, da dieses der Norm entspricht.

c) Es wird darauf hingewiesen, dass jegliche bauliche oder sonstige Veränderung des Geräts, die nicht ausdrücklich von der zuständigen Stelle für Konformität genehmigt wurde, zum Erlöschen der Betriebserlaubnis für das Gerät führen kann.

2) Wenn dieses Gerät offensichtlich Störungen bei einem Radio, Fernseher oder ande

a) Schalten Sie das Gerät ein und aus, um festzustellen, ob die Störungen hiervon ausgehen.

b) Sollten Sie feststellen, dass die Störungen von diesem Gerät ausgehen, versuchen Sie diese wie folgt zu beheben:

i) Stellen Sie das Digitalgerät weiter weg vom betreffenden Empfangsgerät.

ii) Verändern Sie die Position bzw. Ausrichtung des Digitalgeräts gegenüber dem betreffenden Empfangsgerät.

iii) Richten Sie die Antenne des betreffenden Empfangsgeräts neu aus.

iv) Schließen Sie das Digitalgerät an eine andere Steckdose an, so dass es über einen anderen Stromkreis abgesichert ist als das Empfangsgerät.

v) Entfernen Sie alle nicht benötigten I/O-Kabel vom Digitalgerät. (Nicht abgeschlossene I/O-Kabel sind eine mögliche Quelle für einen hohen Störgeräuschpegel.) vi) Schließen Sie das Digitalgerät nur an eine geerdete Steckdose an. Verwenden Sie keinen Wechselstromstecker. (Das Entfernen oder Durchtrennen des Anschlusskabels kann eine Erhöhung des Störgeräuschpegels sowie u. U. einen Stromstoß mit tödlichen Folgen verursachen.)

Sollten Sie weitere Hilfe benötigen, wenden Sie sich an Ihren Händler, den Hersteller oder einen erfahrenen Radio- oder Fernsehtechni

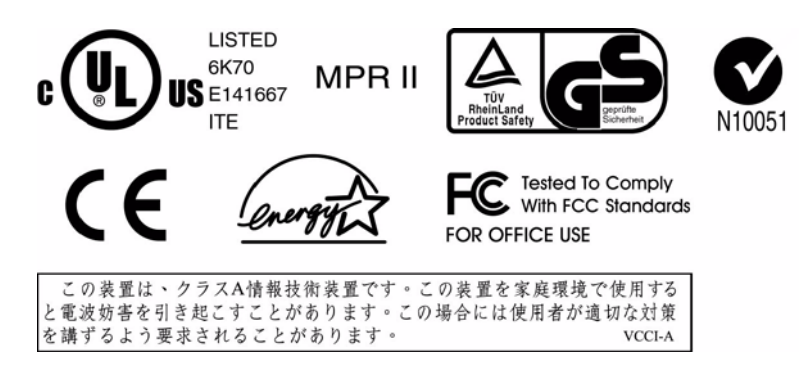

"The application of this monitor is restricted to special controlled luminous environments. The screen surface trend to reflect annoying light of lamps and sunlight. To avoid these reflections the monitor should not be positioned in front of a window or directed to luminaries. The monitor is in compliance with Reflection Class III according to ISO 13406-2"

"Die Anwendung dieses Bildschirms ist auf speziell kontrollierte Umgebungsbeleuchtungen eingeschränkt. Die Bildschirmoberfläche neigt zu störenden Spielungen von Lampen und Sonnenlicht. Um diese Reflexionen zu vermeiden, sollte der Monitor nicht auf Fenster und Beleuchtungseinrichtungen ausgerichtet sein. Der Monitor erfüllt die Reflexionsklasse III nach ISO 13406-2".

### CAUTION

Danger of explosion if battery is incorrectly replaced. Replace only with the same or equivalent type recommended by the manufacturer. Dispose of used batteries according to the manufacturer's instructions.

### VORSICHT

Explosionsgefahr bei unsachgemäßen Austausch der Batterie. Ersatz nur durch denselben oder einem vom Hersteller empfohlenem ähnlichen Typ. Entsorgung gebrauchter Batterien nach Angaben des Herstellers.

# GARANTIE

Der Verkäufer garantiert dem Käufer, dass das Produkt frei von jeglichen Fehlern hinsichtlich des Materials und der Verarbeitung ist, sofern nicht in diesem Dokument oder in einer Auftragsbestätigung an den Käufer explizit auf derartige Fehler hingewiesen wird. Der Garantiezeitraum für den Touchcomputer und dessen Komponenten beträgt ein Jahr.

Der Verkäufer übernimmt keine Garantie hinsichtlich der Modellversionen der eingesetzten Komponenten. Den Lieferanten des Verkäufers sind gelegentliche Änderungen an den Komponenten zu jeder Zeit vorbehalten.

Der Käufer verständigt den Verkäufer umgehend in schriftlicher Form, spätestens dreißig (30) Tage nach Feststellung, über jegliche ihm bekannten Fehler der vom Käufer erworbenen Produkte. Nach Verstreichen dieser Frist erlöscht der Anspruch auf die betreffende Garantieleistung. Der Käufer muss in seiner Erklärung die mit dem Fehler zusammenhängenden Symptome auf nachvollziehbare Art und Weise beschreiben und, sofern möglich, dem Verkäufer Gelegenheit geben, das Produkt in der gegebenen Installation zu untersuchen. Die Mitteilung muss innerhalb des Garantiezeitraums des Produkts beim Verkäufer eingehen, sofern keine anderweitige Verfügung seitens des Verkäufers in schriftlicher Form vorliegt. Der Käufer verpackt das beanstandete Produkt innerhalb von dreißig (30) Tagen nach Einsendung der o. g. Mitteilung in der Originalverpackung oder einem gleichwertigen Ersatz und versendet es auf eigene Kosten und unter eigener Haftung an den Verkäufer.

Der Verkäufer behebt die betreffenden Fehler innerhalb eines angemessenen Zeitraums nach Erhalt des vom Käufer beanstandeten Produkts sowie nach Überprüfung durch den Verkäufer, wobei es im Ermessen des Verkäufers liegt, entweder (i) das Produkt zu verändern bzw. instand zu setzen oder (ii) das Produkt auszutauschen. Umbau, Instandsetzung oder Austausch des Produkts sowie dessen Rücksendung an den Käufer einschließlich Transportversicherung gehen zu Lasten des Verkäufers. Der Käufer haftet bei Verlust oder etwaigen Beschädigungen während des Transports und versichert ggf. das Produkt nach eigenem Ermessen. Sollte der Verkäufer ein beanstandetes Produkt als nicht fehlerhaft erachten, erstattet der Käufer dem Verkäufer die mit der Beanstandung zusammenhängenden Transportkosten. Der Umbau bzw. die Instandsetzung eines Produkts kann nach Ermessen des Verkäufers entweder in dessen Niederlassung oder vor Ort in den Geschäftsräumen des Käufers erfolgen. Ist der Verkäufer nicht in der Lage, das Produkt gemäß den o.g. Garantien zu modifizieren, instand zu setzen oder auszutauschen, muss der Verkäufer dem Käufer angemessenen Ersatz leisten. Dabei liegt es im Ermessen des Verkäufers, entweder den Kaufpreis des Produkts abzüglich der linear berechneten Wertminderung über den vom Verkäufer angegebenen Garantiezeitraum zu erstatten oder diesem eine entsprechende Gutschrift auszustellen.

DIE HIER AUFGEFÜHRTEN RECHTSMITTEL SIND AUSSCHLIESSLICHE RECHTSMITTEL DES KÄUFERS FÜR DEN FALL EINER VERLETZUNG DER GARANTIERECHTE. DER VERKÄUFER GEWÄHRT KEINE WEITEREN GARANTIELEISTUNGEN ALS DIE OBEN AUSDRÜCKLICH AUFGEFÜHRTEN. WEDER EXPLIZIT GEÄUSSERTE NOCH PER GESETZ ODER IN SONSTIGER FORM IMPLIZIERTE, IM HINBLICK AUF SEINE PRODUKTE, DEREN EIGNUNG FÜR IRGENDWELCHE ZWECKE SOWIE IHRE OUALITÄT. AUCH NICHT BEI ZUWIDERHANDLUNG ODER IN ANDEREN FÄLLEN. WEDER IRGENDEIN MITARBEITER DES VERKÄUFERS NOCH IRGENDEINE ANDERE PERSON IST BERECHTIGT, ANDERE ALS DIE IN DIESEM DOKUMENT AUFGEFÜHRTEN GARANTIELEISTUNGEN BEZÜGLICH DER PRODUKTE DES VERKÄUFERS ZU GEWÄHREN. DIE HAFTUNG DES VERKÄUFERS IM RAHMEN DER GARANTIE IST AUF DIE ERSTATTUNG DES KAUFPREISES DES PRODUKTS BESCHRÄNKT. DER VERKÄUFER ÜBERNIMMT UNTER KEINEN UMSTÄNDEN DIE KOSTEN FÜR DIE BESCHAFFUNG ODER INSTALLATION VON ERSATZGERÄTEN DURCH DEN KÄUFER ODER FÜR IRGENDWELCHE SCHÄDEN BZW. FOLGESCHÄDEN, DIE UNTER BESONDEREN UMSTÄNDEN, INDIREKT ODER ZUFÄLLIG. ENTSTEHEN.

Der Käufer übernimmt die Haftung (i) in Bezug auf die Beurteilung der Eignung des Produkts sowie damit zusammenhängender Entwürfe und Zeichnungen für die vom Käufer beabsichtigte Verwendung und (ii) in Bezug auf die Feststellung, inwieweit die vom Käufer beabsichtigte Verwendung mit irgendwelchen Normen, rechtlichen Bestimmungen, Gesetzesbüchern und sonstigen Regularien zu vereinbaren ist. Des weiteren sichert der Käufer dem Verkäufer bezüglich der Punkte (i) und (ii) in diesem Absatz Straffreiheit zu und hält den Verkäufer diesbezüglich schadlos. Der Käufer übernimmt und behält die volle Verantwortung für Garantie- und sonstige Forderungen, die mit Produkten des Käufers zusammenhängen bzw. auf Produkte des Käufers zurückzuführen sind, die in irgendeiner Weise mit den vom Verkäufer hergestellten oder gelieferten Produkten oder Komponenten ausgestattet sind. Der Käufer ist für jegliche Darstellung und Garantie hinsichtlich der vom Käufer hergestellten oder genehmigten Produkte allein verantwortlich. Der Käufer sichert dem Verkäufer hinsichtlich jeglicher Verbindlichkeiten, Forderungen, Verluste, Kosten oder Aufwendungen einschließlich Anwaltskosten, die den Produkten des Käufers bzw. irgendwelchen Darstellungen oder Garantien bezüglich derselben zuzuschreiben sind, Straffreiheit zu und hält den Verkäufer diesbezüglich schadlos.

Bei LCD-Bildschirme ist es charakteristisch, dass nach dem Abschalten ein sogenanntes Geisterbild für eine bestimmte Dauer auf dem Bildschirm sichtbar bleibt. Um dem Geisterbild-Effekt entgegenzuwirken, empfiehlt es sich, so oft wie möglich den Bildschirmschoner und den Energiesparmodus einzusetzen.

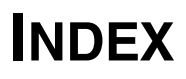

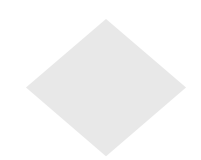

### A

Anordnung der Komponenten, 33

### В

Blockdiagramm, 19

### G

Garantie, 45

### Н

Hinweise zu Störsicherheit und Emission, 41 Hinweise zum Produkt, 3 Hinweise zur Handhabung, 41

### K

Komponenten, 37

### S

Sicherheitshinweise zur Elektrik , 41

### Т

Technische Beschreibung, 19 Troubleshooting, 19, 33, 37, 39

### U

Umgebungsanforderungen, 39 Unpacking Your Touchmonitor, 11

### V

Vorsichtsmaßnahmen, 3

# Besuchen Sie uns im Internet

# www.elotouch.com

### **Topaktuell:**

- Produktinformationen
- Technische Daten •
- Geplante Events
- Pressemitteilungen
- Software-Treiber

#### So nehmen Sie Kontakt mit uns auf:

Weitere Informationen zur umfassenden Produktpalette von Elo Touch Systems erhalten Sie auf unserer Website www.elotouch.com oder telefonisch bei einem unserer Büros:

USA (Hauptsitz) Elo TouchSystems, Inc. 301 Constitution Drive, Menlo Park, CA 94025.

(800) ELO-TOUCH (800-356-8682) Tel.: +1 650-361-4700 Fax: +1 650-361-4747 eloinfo@elotouch.com

#### Deutschland

Elo TouchSystems GmbH & Co. KG Elo TouchSystems Haidgraben 6 D-85521 Ottobrunn Deutschland

Tel.: +49 (89) 60822-0 Fax: +49 (89) 60822-150 elosales@elotouch.com

#### Belaien

Diestsesteenweg 692 B-3010 Kessel-Lo Belgien

Tel.: +32 (16) 35-2100 Fax: +32 (16) 35-2101 elosales@elotouch.com

#### Japan

Touch Panel Systems K.K Sun Homada Bldg. 2F 1-19-20 Shin-Yokohama, Kanagawa 222-0033 Japan

Tel.: +81 (45) 478-2161 Fax: +81 (45) 478-2180 www.tps.co.jp

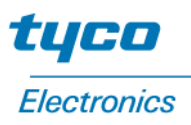

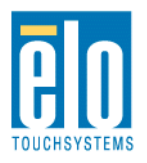